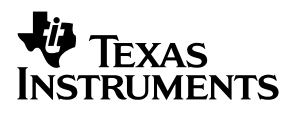

# MSP430 Family Serial Programming Adapter Manual

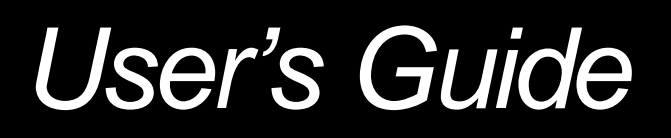

January 2003

Mixed Signal Products

SLAU048C

#### **IMPORTANT NOTICE**

Texas Instruments Incorporated and its subsidiaries (TI) reserve the right to make corrections, modifications, enhancements, improvements, and other changes to its products and services at any time and to discontinue any product or service without notice. Customers should obtain the latest relevant information before placing orders and should verify that such information is current and complete. All products are sold subject to TI's terms and conditions of sale supplied at the time of order acknowledgment.

TI warrants performance of its hardware products to the specifications applicable at the time of sale in accordance with TI's standard warranty. Testing and other quality control techniques are used to the extent TI deems necessary to support this warranty. Except where mandated by government requirements, testing of all parameters of each product is not necessarily performed.

TI assumes no liability for applications assistance or customer product design. Customers are responsible for their products and applications using TI components. To minimize the risks associated with customer products and applications, customers should provide adequate design and operating safeguards.

TI does not warrant or represent that any license, either express or implied, is granted under any TI patent right, copyright, mask work right, or other TI intellectual property right relating to any combination, machine, or process in which TI products or services are used. Information published by TI regarding third–party products or services does not constitute a license from TI to use such products or services or a warranty or endorsement thereof. Use of such information may require a license from a third party under the patents or other intellectual property of the third party, or a license from TI under the patents or other intellectual property of TI.

Reproduction of information in TI data books or data sheets is permissible only if reproduction is without alteration and is accompanied by all associated warranties, conditions, limitations, and notices. Reproduction of this information with alteration is an unfair and deceptive business practice. TI is not responsible or liable for such altered documentation.

Resale of TI products or services with statements different from or beyond the parameters stated by TI for that product or service voids all express and any implied warranties for the associated TI product or service and is an unfair and deceptive business practice. TI is not responsible or liable for any such statements.

Mailing Address:

Texas Instruments Post Office Box 655303 Dallas, Texas 75265

Copyright © 2003, Texas Instruments Incorporated

#### **EVM IMPORTANT NOTICE**

Texas Instruments (TI) provides the enclosed product(s) under the following conditions:

This evaluation kit being sold by TI is intended for use for **ENGINEERING DEVELOPMENT OR EVALUATION PURPOSES ONLY** and is not considered by TI to be fit for commercial use. As such, the goods being provided may not be complete in terms of required design-, marketing-, and/or manufacturing-related protective considerations, including product safety measures typically found in the end product incorporating the goods. As a prototype, this product does not fall within the scope of the European Union directive on electromagnetic compatibility and therefore may not meet the technical requirements of the directive.

Should this evaluation kit not meet the specifications indicated in the EVM User's Guide, the kit may be returned within 30 days from the date of delivery for a full refund. THE FOREGOING WARRANTY IS THE EXCLUSIVE WARRANTY MADE BY SELLER TO BUYER AND IS IN LIEU OF ALL OTHER WARRANTIES, EXPRESSED, IMPLIED, OR STATUTORY, INCLUDING ANY WARRANTY OF MERCHANTABILITY OR FITNESS FOR ANY PARTICULAR PURPOSE.

The user assumes all responsibility and liability for proper and safe handling of the goods. Further, the user indemnifies TI from all claims arising from the handling or use of the goods. Please be aware that the products received may not be regulatory compliant or agency certified (FCC, UL, CE, etc.). Due to the open construction of the product, it is the user's responsibility to take any and all appropriate precautions with regard to electrostatic discharge.

EXCEPT TO THE EXTENT OF THE INDEMNITY SET FORTH ABOVE, NEITHER PARTY SHALL BE LIABLE TO THE OTHER FOR ANY INDIRECT, SPECIAL, INCIDENTAL, OR CONSEQUENTIAL DAMAGES.

TI currently deals with a variety of customers for products, and therefore our arrangement with the user **is not exclusive**.

TI assumes no liability for applications assistance, customer product design, software performance, or infringement of patents or services described herein.

Please read the EVM User's Guide and, specifically, the EVM Warnings and Restrictions notice in the EVM User's Guide prior to handling the product. This notice contains important safety information about temperatures and voltages. For further safety concerns, please contact the TI application engineer.

Persons handling the product must have electronics training and observe good laboratory practice standards.

No license is granted under any patent right or other intellectual property right of TI covering or relating to any machine, process, or combination in which such TI products or services might be or are used.

Mailing Address:

Texas Instruments Post Office Box 655303 Dallas, Texas 75265

Copyright © 2003, Texas Instruments Incorporated

#### **EVM WARNINGS AND RESTRICTIONS**

It is important to operate this EVM within the specified input and output ranges described in the EVM User's Guide.

Exceeding the specified input range may cause unexpected operation and/or irreversible damage to the EVM. If there are questions concerning the input range, please contact a TI field representative prior to connecting the input power.

Applying loads outside of the specified output range may result in unintended operation and/or possible permanent damage to the EVM. Please consult the EVM User's Guide prior to connecting any load to the EVM output. If there is uncertainty as to the load specification, please contact a TI field representative.

During normal operation, some circuit components may have case temperatures greater than 60°C. The EVM is designed to operate properly with certain components above 60°C as long as the input and output ranges are maintained. These components include but are not limited to linear regulators, switching transistors, pass transistors, and current sense resistors. These types of devices can be identified using the EVM schematic located in the EVM User's Guide. When placing measurement probes near these devices during operation, please be aware that these devices may be very warm to the touch.

Mailing Address:

Texas Instruments Post Office Box 655303 Dallas, Texas 75265

Copyright © 2003, Texas Instruments Incorporated

## Preface

## **Read This First**

#### About This Manual

This document describes the MSP430-family hardware, operation, and software installation and setup.

### How to Use This Manual

This document contains the following chapters:

- □ Chapter 1 Installation and Setup
- □ Chapter 2 Operation
- □ Chapter 3 Hardware
- Appendix A Intel Hex Object Format
- □ Appendix B Schematics

#### Notational Conventions

This document uses the following conventions.

□ Program code and program examples are shown in a special typeface similar to a typewriter's.

Here is an example of programming code:

```
long int VerifyFile(char* lpszFileName, long int
iFileType)
```

#### Trademarks

Microsoft Windows is a trademark of Microsoft Corporation.

## Contents

| 1 | Insta | Ilation and Setup                                              | . 1-1 |
|---|-------|----------------------------------------------------------------|-------|
|   | 1.1   | Installing the Software                                        | 1-2   |
|   | 1.2   | Installing the Hardware                                        | 1-3   |
| 2 | Oper  | ation                                                          | 2-1   |
|   | 2.1   | Software / Hardware Layers of the PRGS430 Environment          | 2-2   |
|   | 2.2   | Programming the MSP430 Devices With the GUI                    | 2-3   |
|   |       | 2.2.1 Basic Procedure                                          | 2-3   |
|   |       | 2.2.2 Description of the MSP-PRGS430 GUI                       | 2-4   |
|   |       | 2.2.3 Error Messages                                           | 2-5   |
|   |       | 2.2.4 Content of the PRGS430.ini File                          | 2-8   |
|   |       | 2.2.5 Use of a [Project].ini File                              | 2-8   |
|   | 2.3   | Command Line Options                                           | 2-9   |
|   |       | 2.3.1 General Definitions                                      | 2-9   |
|   |       | 2.3.2 Return Values / Error Codes in the .ini File             | 2-11  |
|   | 2.4   | PRGS430.DLL—Description                                        | 2-12  |
|   |       | 2.4.1 Return Values / Error Codes From the PRGS430.DLL         | 2-22  |
| 3 | Hard  | ware                                                           | 3-1   |
|   | 3.1   | Specifications                                                 | 3-2   |
|   | 3.2   | Basic Hints                                                    | 3-2   |
|   | 3.3   | Programming Adapter Target Connector Signals                   | 3-3   |
|   | 3.4   | MSP-PRGS430 Circuit Diagrams                                   | 3-5   |
|   | 3.5   | Location of Components, MSP-PRGS430                            | 3-5   |
|   | 3.6   | Interconnection of MSP-PRGS430 to MSP430x31x                   | 3-6   |
|   | 3.7   | Interconnection of MSP-PRGS430 to MPS430x32x and MSP430x32xA   | 3-9   |
|   | 3.8   | Interconnection of MSP-PRGS430 to MSP430x33x and MSP430x33xA   | 3-12  |
|   | 3.9   | Interconnection of MSP-PRGS430 to MSP430x11x or MSP430x11x1    | 3-13  |
|   | 3.10  | Interconnection of MSP-PRGS430 to MSP430x12x or MSP430x12x2    | 3-14  |
|   | 3.11  | Interconnection of MSP-PRGS430 to the MSP430x13x or MSP430x14x | 3-15  |
|   | 3.12  | Interconnection of MSP-PRGS430 to the MSP430x41x               | 3-16  |
|   | 3.13  | Interconnection of MSP-PRGS430 to the MSP430x43x or MSP430x44x | 3-17  |
| Α | Intel | Hex Object Format                                              | A-1   |
|   | A.1   | Intel Hex Object Format                                        | A-2   |
|   | A.2   | TI-TXT File Format                                             | A-3   |
| в | Sche  | matics                                                         | B-1   |

.

# Figures

| 1–1  | ADT430 Program Icons                                                                                                    | . 1-2 |
|------|----------------------------------------------------------------------------------------------------|-------|
| 1–2  | Serial Programming Adapter                                                                                                 | . 1-3 |
| 2–1  | MSP430 Programmer Dialog Box                                                                                               | . 2-3 |
| 2–2  | Communication Error Box                                                                                                    | . 2-6 |
| 2–3  | Communication Error Box for Blown Fuse                                                                                     | . 2-6 |
| 2–4  | Erase Check Error Message                                                                                                  | . 2-6 |
| 2–5  | Data Error                                                                                                    | . 2-6 |
| 3–1  | 25-Pin Sub-D at the Programming Adapter                                                                                    | . 3-3 |
| 3–2  | 14-Pin Connector at the End of the Interconnect Cable                                                                      | . 3-3 |
| 3–3  | MSP-PRGS430 Components                                                                                                    | . 3-5 |
| 3–4  | MSP-PRGS430 Used to Program the MSP430x31xIDL Device                                                                       | . 3-6 |
| 3–5  | MSP-PRGS430 Used to Program the MSP430x31xSIDL Device                                                                      | . 3-7 |
| 3–6  | MSP-PRGS430 Used to Program the PMSP430E31xFZ Device                                                                       | . 3-8 |
| 3–7  | MSP-PRGS430 Used to Program the MSP430x32xIPG and MSP430x32xAIPG Devices                                                   | . 3-9 |
| 3–8  | MSP-PRGS430 Used to Program the MSP430x32xIPM or MSP430x32xAIPM<br>Devices                                                 | 3-10  |
| 3–9  | MSP-PRGS430 Used to Program the PMS430E32xFZ and PMS430E32xAFZ Devices                                                     | 3-11  |
| 3–10 | MSP-PRGS430 Used to Program the MSP430x33xIPJM and<br>MSP430x33xAIPJM, or the PMS430E33xHFD, PMS430E33xAHFD Devices        | 3-12  |
| 3–11 | MSP-PRGS430 Used to Program the MSP430x11xIDW, MSP430x11x1IDW, MSP430x11x1IDW, MSP430x11x1IPW, or the PMS430E11xJL Devices | 3-13  |
| 3–12 | MSP-PRGS430 Used to Program the MSP430x12xIDW, MSP430x12xIPW,<br>MSP430x12x2IDW, MSP430x12x2IPW and Devices                | 3-14  |
| 3–13 | Interconnection of MSP-PRGS430 to MSP430x13xIPM and MSP430x14xIPM Devices                                                  | 3-15  |
| 3–14 | Interconnection of MSP-PRGS430 to MSP430x41xIPM                                                                            | 3-16  |
| 3–15 | Interconnection of MSP-PRGS430 to MSP430x43x or MSP430x44x                                                                 | 3-17  |
| A–1  | Intel Hex Object Format                                                                                                    | A–2   |

## **Tables**

| 2–1 | MSP430 Function Buttons and Descriptions | 2-4 |
|-----|------------------------------------------|-----|
| 2–2 | Error Messages                           | 2-7 |
| 2–3 | Command Line Options                     | 2-9 |
| 3–1 | MSP430 Hardware Specifications           | 3-2 |
| 3–2 | Target Connector Signal Functions        | 3-4 |
| 3–3 | Programming Adapter Signal Levels        | 3-4 |
|     |                                          |     |

## Chapter 1

# Installation and Setup

This chapter describes the process of installing and programming the hardware and software for the MSP430-PRGS430 programming adapter used with the MSP430 family of microcontrollers.

| Торіс |     | c Page                      | • |
|-------|-----|-----------------------------|---|
|       | 1.1 | Installing the Software 1-2 |   |
|       | 1.2 | Installing the Hardware 1-3 |   |

### 1.1 Installing the Software

To install the MSP-PRGS430 software, perform the following steps:

- Insert the MSP-PRGS430 CD-ROM in the computer's CD drive. It should start automatically. A setup routine checks if you have an HTML browser installed on your computer. The MSP430 start page is then displayed. (Alternatively, use a browser to open the file *index.htm* that is located in the root directory of the MSP430 CD-ROM. The MSP430 start page is then displayed.)
- 2) Select Software
- 3) Select Serial Programming Adapter
- 4) Select Save it to disk. A Save As dialog is displayed.
- 5) Use the Save As dialog to save *PRGS430\_Rxxx.exe* to the computer. Note the directory path to this saved file.
- 6) Navigate to this saved file (PRGS430\_Rxxx.exe) and execute it. A welcoming message is displayed.
- 7) Follow the setup instructions on the screen. The setup program guides you through the installation process.
- After you run setup, the MSP430 program icons are installed in the selected folder. Click on the PRGS430 Read Me First icon, shown in Figure 1–1, to obtain important information about the program device hardware and software.

Figure 1–1. ADT430 Program Icons

|             | Accessories           | •                       |
|-------------|-----------------------|-------------------------|
|             | 🖌 🔚 Adt430            | PRGS430 Help            |
| Favorites   | 🖌 🕞 Internet Explorer | PRGS430 READ ME FIRST   |
|             |                       | 430 PRGS430             |
| Documents   | •                     | 🔊 unInstall MSP-PRGS430 |
| Fa Settings |                       |                         |

- 9) The appropriate program group and icons are added to the Windows program manager.
- 10) To start the programming adapter software, click the PRGS430 icon in the selected program group (default: ADT430).

### 1.2 Installing the Hardware

To install the programming adapter hardware, perform the following steps:

- 1) Using the 9-pin SUB-D connector, connect the programming adapter to the serial port (COM1–COM4) of the PC.
- 2) Connect an external power supply to the programming adapter. The voltage of the power supply must be between 14 V and 20 V dc and must provide a minimum of 200 mA of power. The center terminal of the supply connector at the programming adapter is the plus pole.
- 3) The red LED on the programming adapter lights if the power supply is properly connected. If the LED does not light and the power supply is properly connected, check the F1 fuse on the programming adapter printed-wire board (PWB).
- 4) The MSP430 devices, in a socket or on a PWB, should be connected to the programming adapter through the 14-pin cable.

The programming adapter provides the selected supply voltage V<sub>CC</sub> at pin 14 of the 25-pin SUB-D connector, or at pin 2 of the 14-pin connector to supply the MSP430 device. The signal name is VCC\_MSP.

If an external supply voltage  $V_{CC}$  is used for the MSP430, the internal voltage VCC\_MSP must be set to the same voltage level.

Figure 1–2. Serial Programming Adapter

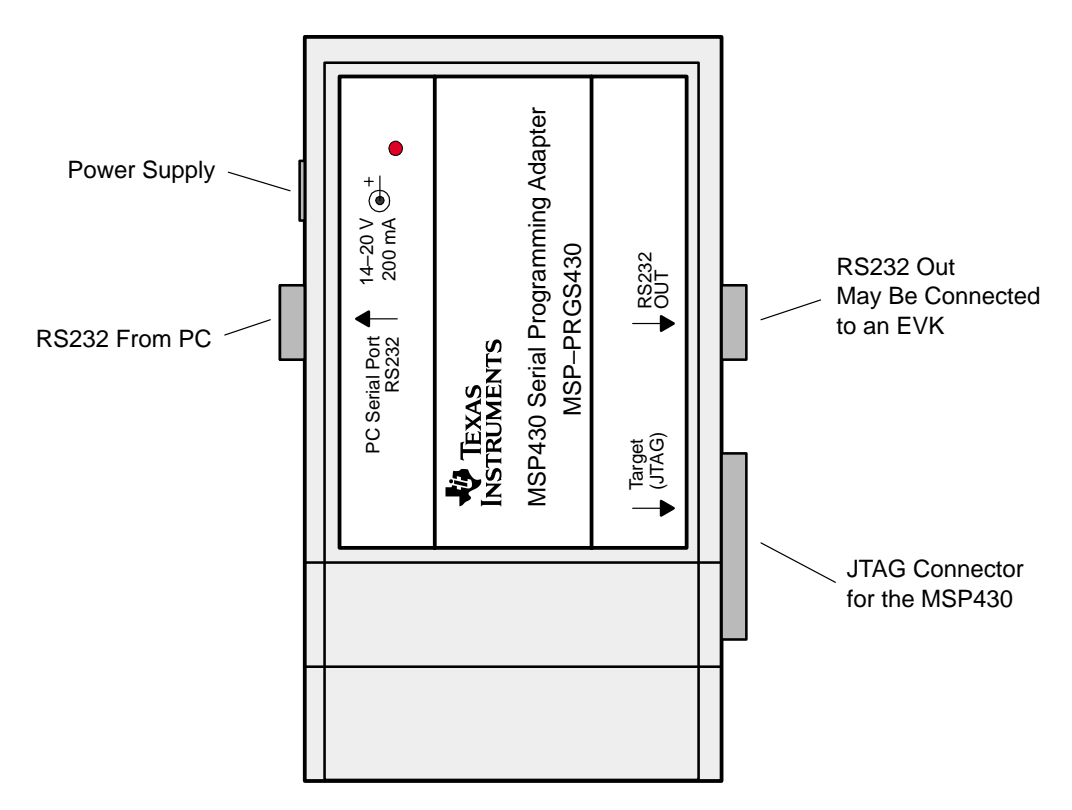

## Chapter 2

# Operation

This chapter describes the programming procedure for MSP430 devices and the error messages you may encounter during the procedure.

| Торіс |                                                         |
|-------|---------------------------------------------------------|
| 2.1   | Software/Hardware Layers of the PRGS430 Environment 2-2 |
| 2.2   | Programming the MSP430 Devices With the GUI             |
| 2.3   | Command Line Options 2-9                                |
| 2.4   | PRGS430.DLL—Description2-12                             |
|       |                                                         |

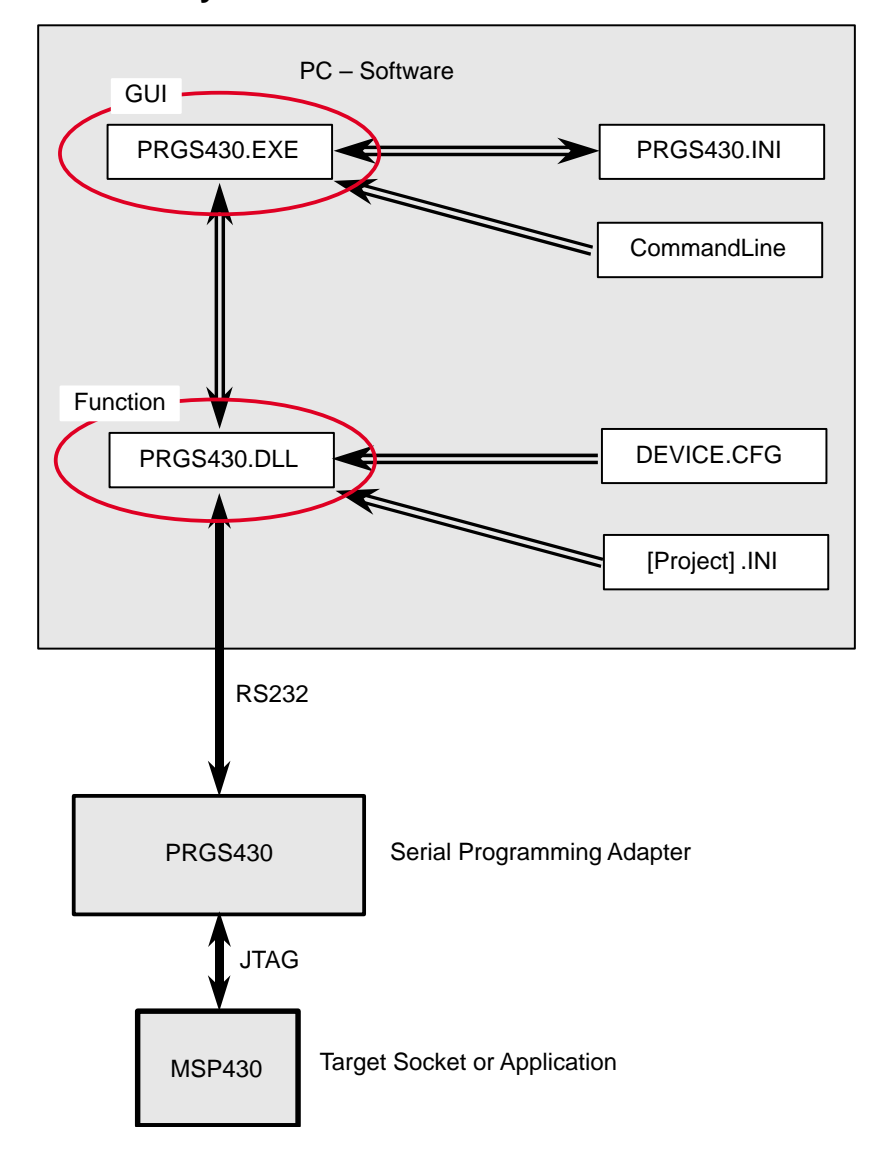

## 2.1 Software / Hardware Layers of the PRGS430 Environment

There are three ways to handle and communicate with the PRGS430 hard-ware:

- Using the graphical user interface (see Section 2.2)
- Using command line parameters (see Section 2.3)
- Using the PRGS430.dll (see Section 2.4) Note: this is the fastest way if the PRGS430 should be used in an in-system program and test environment.

## 2.2 Programming the MSP430 Devices With the GUI

### 2.2.1 Basic Procedure

The following steps should be used to program the MSP430 devices:

1) Click on the Program Device icon during the installation selected program group (default: ADT430). The MSP430 programmer dialog box appears.

The status line at the bottom of the window shows the actual or the most recent activity (see Figure 2–1).

The status line displays the message *Connecting to adapter...* until the programming adapter is detected and the baud rate is set.

- 2) Select the correct device and supply voltage.
- 3) Select the name of the object file (TI TXT (.txt) or Intel hex (.a43) format).
- 4) Select the additional options to program, if necessary using Erase Flash, Erase Check, or Verify.
- 5) Click on the *Program* button to start programming The status line at the bottom of the window shows the actual or most recent activity (see Figure 2–1).

Figure 2–1. MSP430 Programmer Dialog Box

| File <u>N</u> ame<br>fet 1.txt                       |                                                                                                 | Device Select                                                                                   | Supply Voltage               |
|------------------------------------------------------|-------------------------------------------------------------------------------------------------|-------------------------------------------------------------------------------------------------|------------------------------|
| <br>Location<br>F:\\PrgS_x\Source\PRGS43             | IO_SW\release\                                                                                  | Device Information<br>RAM: 256B FLASH: 4kB (+                                                   | Vcc switch off<br>256B)      |
| Program [1] Erase / Verify                           | [2] Read out [3]                                                                                |                                                                                                 |                              |
| Program with                                         | <ul> <li>□ Erase Elash</li> <li>☑ Erase Check</li> <li>☑ Verify</li> <li>□ Blow Fuse</li> </ul> | Flash Erase Options<br>Main and Information<br>Main Memopy only<br>Code Protection<br>Blow Fuse | Memory                       |
| Reset Device<br>Reset<br>With JTAG release<br>Status | © P <u>u</u> c<br>O RST/N <u>M</u> I                                                            | Communication Settings<br>COM Port<br>COM2                                                      | B <u>a</u> ud Rate<br>115200 |
| Adapter connected.                                   |                                                                                                 |                                                                                                 |                              |

### 2.2.2 Description of the MSP-PRGS430 GUI

An MSP430 device is commonly programmed as follows:

- 1) Select the file that contains the data to program from the MSP430 programmer dialog box (see Figure 2–1).
- 2) Select the device. An error message appears on the screen if the device selected is different or not connected.
- 3) Set the required supply voltage, communication port COMx, and baud rate. The device configuration and memory type are selected automatically according to the selected device.
- 4) Use the program button to start the programming operation.

Table 2–1 describes the function of the buttons for different options and combinations for the MSP430 programmer dialog box.

Table 2–1. MSP430 Function Buttons and Descriptions

| Button Name    | Sub-Functions       | Description                                                                                                    |
|----------------|---------------------|----------------------------------------------------------------------------------------------------|
| File Name      |                     | Selects the name of the file to program (intel-hex or TI-txt format)                                                                                                    |
| Device Select  |                     | Selects the MSP430 device type to program via pulldown menu                                                                                                    |
| Supply Voltage |                     | Selects the supply voltage for the MSP430                                                                                                    |
|                | $V_{CC}$ switch off | If selected (default), the supply voltage is switched off after each MSP430 access; otherwise, the supply voltage remains connected.                                                                                                    |
| Program        |                     | An object code is programmed to the on-chip memory using the select options.                                                                                                    |
|                | With Erase Flash    | Memory is erased before programming (only with flash devices).<br>The following options are possible:<br>– Main and information memory<br>– Main memory only                                                                                                    |
|                | With Erase Check    | Erase check is performed before programming operation is executed.                                                                                                    |
|                | With Verify         | Each section is verified after it is programmed, or an error message is displayed if verification fails.                                                                                                    |
|                | With Blow Fuse      | The code-protection fuse is blown after the entire object code, with verify, is programmed. This action is irreversible and disables future on-chip memory access (reading or programming). This step is not performed if verify is disabled or verify fails. A warning is displayed. |
| Erase Flash    |                     | Erase operation can be done only with flash devices, according to the selected option.                                                                                                    |
|                | By file             | Only the memory locations corresponding to the selected object file are erased. All other memory locations keep their old data ( <i>smart erase</i> ).                                                                                                    |
|                | By device           | The entire flash memory of the device is erased.                                                                                                    |
|                | By range            | An erase is performed depending on the values entered in the range fields.                                                                                                    |
| Erase Check    |                     | Checks if memory locations are erased.                                                                                                    |
|                | By file             | Checks only the memory locations used by the selected object file.                                                                                                    |
|                | By device           | Checks the entire programmable memory of the device. (No RAM is checked).                                                                                                    |
|                | By range            | An erase check is performed according to the range of memory locations in the range for Erase Check/Readout field.                                                                                                    |

| Button Name | Sub-Functions     | Description                                                                                                    |  |
|-------------|-------------------|----------------------------------------------------------------------------------------------------|--|
| Verify      |                   | Verify the data in the MSP430 device according to the selected option                                                                                                    |  |
|             | By file           | A verification of the memory locations vs. the selected object file                                                                                                    |  |
|             | By device         | performed. (By file and by device are the same functions.)                                                                                                    |  |
|             | By range          | Verify memory locations defined in the <i>range field</i> versus the data in the selected file. The defined range should not contain memory locations outside the data stored in the selected file, otherwise an error is reported.                                                                                         |  |
| Blow Fuse   |                   | The on-chip security fuse is irreversibly disabled and any access<br>such as reading or programming of the MSP430 is impossible via<br>JTAG. Access via bootstrap loader interface is possible for devices<br>which support that interface.                                                                                 |  |
| Read Out    |                   | Read out data from MSP430 device. When this function is executed, a dialog box appears; the file name for the data to store should be selected.                                                                                                    |  |
|             | By device         | Read out the entire memory of the device and store the data into the file selected in the file name field.                                                                                                    |  |
|             | By range          | Read out the memory locations selected by the <i>range field</i> and store the data in the file selected in the file name field.                                                                                                    |  |
| Reset       |                   | The reset of a MSP430 can be performed in two ways. After reset, the MSP430 may remain under JTAG control or can be released to operate normally and execute the program.                                                                                                    |  |
|             | PUC               | A software reset of the chip is generated.                                                                                                    |  |
|             | RST/NMI           | Generates a hardware reset by applying a low pulse on RST/NMI pin.                                                                                                    |  |
|             | With JTAG-release | JTAG is released after the execution of the reset (via JTAG or RST/NMI).                                                                                                    |  |
| COM Port    |                   | Selects the Comport to which the programming adapter is connected                                                                                                    |  |
| Baud Rate   |                   | Selects the baud rate for communication with the programming adapter hardware                                                                                                    |  |
| Help        |                   | Help is available for programming MSP430 devices, command<br>buttons, selectors, and the object file format used.<br>The Help menu can be found in the system menu of the serial<br>programming adapter software (right click on the symbol at the upper<br>left corner of the program window) or with the F1 function key. |  |

Table 2–1. MSP430 Function Buttons and Descriptions (Continued)

### 2.2.3 Error Messages

One of the following messages may show up if JTAG communication is not established correctly:

If the MSP430 device to program can not be found, the message shown in Figure 2–2 appears. This problem can be caused by the PRGS430 not being connected to the hardware, the device not inserted or incorrectly inserted into the socket, or the device not powered.

The problem could be that the PRGS430 is not connected to the hardware, the device is not inserted or is incorrectly inserted into the socket, or the device is not powered.

Figure 2–2. Communication Error Box

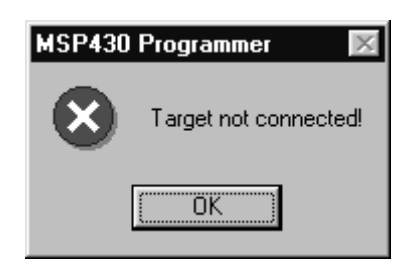

If the fuse is already blown, the error message shown in Figure 2–3 appears.

Figure 2–3. Communication Error Box for Blown Fuse

| MSP430    | Programmer 🛛 🕅        |
|-----------|-----------------------|
| $\otimes$ | Target fuse is blown! |
| [         | ОК                    |

Additional message boxes appear for general error messages such as erase check (see Figure 2–4).

Figure 2–4. Erase Check Error Message

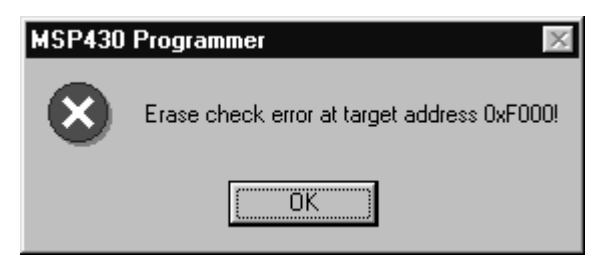

When a read error is detected in the input file, such as a format error, the following message is displayed (see Figure 2–5).

### Figure 2–6. Data Error

| MSP430    | Programmer 🛛 🕅               |
|-----------|------------------------------|
| $\otimes$ | Error reading file (line 2)! |
|           | OK                           |

| Error Type    | Error Massage                                          |
|---------------|--------------------------------------------------------|
|               |                                                        |
| Communication |                                                        |
| Communication | Adapter not connected!                                 |
| Communication | Synchronization with adapter failed!                   |
| Communication | The present adapter is not an MSP-PRGS430!             |
| Communication | Missing setting of $V_{CC}!$                           |
| MSP430        | Target not connected!                                  |
| MSP430        | Wrong JTAG version!                                    |
| MSP430        | PUC failed!                                            |
| MSP430        | Wrong target!                                          |
| MSP430        | Target fuse is blown!                                  |
| MSP430        | Blown fuse failed!                                     |
| MSP430        | Supply voltage to low!                                 |
| MSP430        | Fuse not released for this device!                     |
| Setting       | Unknown target!                                        |
| Setting       | No target selected!                                    |
| Setting       | Wrong V <sub>CC</sub> selected!                        |
| Setting       | Wrong baud rate!                                       |
| Setting       | Communication port error!                              |
| Setting       | The selected range is invalid!                         |
| Setting       | Wrong argument!                                        |
| Setting       | Error at target address (during erase check or verify) |
| Setting       | Unknown command line option                            |
| Setting       | Command line option out of valid range                 |
| System        | DEVICE.CFG corrupted                                   |
| System        | General error!                                         |
| System        | File type could not be detected!                       |
| System        | Unexpected end of file!                                |
| System        | PROJECT.INI corrupted!                                 |
| System        | Filename mismatch                                      |
| System        | Error in DEVICE.CFG                                    |
| Windows       | Error during file I/O                                  |

## Table 2–2. Error Messages

#### 2.2.4 Content of the PRGS430.ini File

The last settings of the PRGS430 graphical user interface (GUI) is stored in the .ini file before exiting the program. This information is stored under the *Program Device System* section.

Additionally, the following parameters are in the [Options] section and may be modified:

[Options]

 $BlowFuse = 1 \rightarrow The blow fuse button in the GUI is disabled to prevent accidental blow of the irreversible fuse.$ 

LastResult =  $0 \rightarrow$  If the program is called with command-line parameter, the error code which is returned to the system when exiting the program is also stored here.

#### 2.2.5 Use of a [Project].ini File

Some default options could be changed within a [Project].ini file. This file has to be in the same directory as the object code file. The following variables could be defined or redefined there.

The name of the file should have the same name as the object file with the extension .ini.

[ProgramDevice] UserMemProtect = Start, Size UserMemProtect2 = Start, Size UserMemProtect3 = Start, Size UserMemProtectn = Start, Size DisableTIMemProtect = 0

Memory ranges defined in the UserMemProtect and UserMemProtect [n] option are read out and reprogrammed after erase (flash devise only). [n] could be a number  $\ge 2$  and have to be in ascending order.

If a memory protection is activated in the device definition file from Texas Instruments, it could be switched off with the DisableTIMemProtect = 1 option.

## 2.3 Command Line Options

## 2.3.1 General Definitions

| 0: Off | 1: First selectable option |
|--------|----------------------------|
|--------|----------------------------|

- 1: On 2: Second selectable option
  - 3: Third selectable option

The PRGS430.ini file options are used if they are not specified in the command line. The command line option overwrites the ini file options.

The program exits automatically if a command is passed via the command line and the command was executed. There is only a small status window opened during the execution.

Only one command identifier (/CMD:) is allowed within the command line. Otherwise, the execution is canceled and an error is returned.

If an error in the command line parameter is detected the program exits with an error message.

*filename* may also contain a path. If special characters are used then the string has to be inside quotes (for example, \\server\adt430\PRG files\test.txt). If an error is detected within the filename, the operation is canceled and an error is returned

| Commands:      |                                                                                                    |
|----------------|----------------------------------------------------------------------------------------------------|
| /cmd:PRG       | Program command                                                                                                    |
| /cmd:VFY       | Verify command                                                                                                    |
| /cmd:ERS       | Erase command                                                                                                    |
| /cmd:CHK       | Erase check command                                                                                                    |
| /cmd:READ      | Read out command                                                                                                    |
| /cmd:RST       | Reset command                                                                                                    |
| /cmd:BLOW      | Blow fuse command                                                                                                    |
| Options:       |                                                                                                    |
| /COM:x         | Specifies the serial port: /COM:1, /COM:2, /COM:3, or /COM:4                                                                  |
| /BR:xxxxxx     | Sets baud rate to be used: 9600/19200/38400/57600/115200, e.g. /BR:57600                                                      |
| /Dev:          | Selects the device according to the name in the device.cfg file, e.g. /Dev:MSP430F1121                                        |
| /SVolt:x.x     | Selects supply voltage MSP_VCC of the programming adapter. The voltage is supplied between GND and MSP VCC, e.g., /Svolt: 3.0 |
| /SVoff:{0,1}   | Switches off supply voltage MSP_VCC after execution0:Disable (do not switch off)1:Enable (switch off)                         |
| filename       | Specifies name of the object file to be programmed or verified                                                                |
| /FILE filename | (Second way to define the filename – space separated)                                                                         |

Table 2–3. Command Line Options

| Options for Program Command: |                                                                                                    |
|------------------------------|----------------------------------------------------------------------------------------------------|
| /PE:{0,1,2}                  | Option program with erase (flash only)0:Without erase1:Main and Info memory2:Main memory only                             |
| /PC:{0,1}                    | Option program with erase check<br>0: Disable<br>1: Enable                                                                |
| /PV:{0,1}                    | Option program with verify<br>0: Disable<br>1: Enable                                                                     |
| /PB:{0,1}                    | Option program with blow fuse (only valid with verify successful)<br>0: Disable<br>1: Enable                              |
| Options for Erase/           | Erase Check and Verify Command                                                                                            |
| /E:{1,2,}                    | Option erase/erasecheck/verify by file/device/range<br>1: File<br>2: Device<br>3: Range                                   |
| /ERange:0xXXX,<br>0xYYYY     | Option erase/erasecheck/verify range (start: 0xXXXX, length: 0xYYYY)                                                      |
| Options for Read             | Dut Command:                                                                                                    |
| /RO:{1,2}                    | Option read out by device/range<br>1: Device<br>2: Range                                                                  |
| /RRange:0xXXXX,<br>0xYYYY    | Option read out range (start: 0xXXXX, length: 0xYYYY)                                                                     |
| /Rfile:file-<br>name,{1,2}   | Specifies read out file name<br>1: TI-txt<br>2: Intel-hex<br>(Default directory should be the last object file directory) |
| Log Options:                 | ·                                                                                                    |
| /Log:filename                | Specifies Log file name<br>(Default directory should be the PRGS430.exe directory)                                        |
| /ALog:{0,1}                  | Option accumulative Log file<br>0: Disable<br>1: Enable                                                                   |
|                              | Example:                                                                                                    |

#### Table 2–3. Command Line Options (Continued)

PRGS430.exe "C:\adt430\test\test.txt" /Dev:MSP430F1121 /cmd:PRG /PE:1 /PC:0 /PV:1 /COM:2

This command programs the file test.txt, located in the directory C:adt430\test, into a MSP430F149 device. The device is erased before programming. The erase check is disabled. The code is verified after programming. The programming adapter is connected to ComPort 2. The baud rate is not passed with the command line, so the setting in the *PRGS430.ini* file is used.

## 2.3.2 Return Values / Error Codes in the .ini File

The error code will be returned to the PC operating system and is also stored in PRGS430.ini

File in the [Options] section:

| LastResult=0 |                                                        |
|--------------|--------------------------------------------------------|
| 0            | Ok                                                     |
| 2            | Communication failed!                                  |
| 3            | Target not connected!                                  |
| 4            | Adapter not connected!                                 |
| 5            | Wrong JTAG version!                                    |
| 6            | PUC failed!                                            |
| 7            | Synchronization with adapter failed!                   |
| 8            | The present adapter is not an MSP–PRGS430!             |
| 9            | Unknown target!                                        |
| 10           | Wrong target!                                          |
| 11           | No target selected!                                    |
| 12           | Target fuse is blown!                                  |
| 13           | Blow fuse failed!                                      |
| 14           | Missing setting of $V_{CC}!$                           |
| 15           | Wrong V <sub>CC</sub> selected!                        |
| 16           | Wrong baudrate!                                        |
| 17           | Communication port error!                              |
| 18           | DEVICE.CFG corrupted!                                  |
| 19           | General error!                                         |
| 20           | The selected range is invalid!                         |
| 21           | Wrong argument!                                        |
| 22           | Error during file I/O.                                 |
| 23           | File type could not be detected!                       |
| 24           | Unexpected end of file!                                |
| 25           | PROJECT.INI corrupted!                                 |
| 26           | Vcc voltage too low for selected function!             |
| 27           | Fuse not release for this device!                      |
| 101          | Error at target address (during erase check or verify) |
| 102          | Unknown command line option                            |
| 103          | Command line option out of valid range                 |
| 104          | Filename mismatch                                      |
| 105          | Error in device.cfg                                    |

#### 2.4 PRGS430.DLL—Description

The PRGS430.dll is used to communicate with the MSP–PRGS430 hardware and the connected MSP430 device.

The initialization of the PRGS430 should be done with the following sequence:

InitCom SetDeviceType SetV<sub>CC</sub> . InitTarget . ... . ReleaseTarget ReleaseCom

Several examples showing how the DLL could be used are located in the "DLL\_Usage\_Examples' subdirectory of the PRGS430 system.

This dll could be used separately using the following conventions:

#### /FN0001/ InitCom

long int InitCom(char\* lpszComPort, long int lBaudRate)

InitCom initializes (opens) the given communications port, establishes communication with the PRGS430 hardware, and sets the baud rate of the MSP–PRGS430. If successful, the MSP–PRGS430 is reset and V<sub>CC</sub> is set to 0.0 V (the voltage should be set after the first user action to validate the correct value).

IBaudRate: valid baud rates are: 9600, 19200, 38400, 56800, and 115200 baud. The default baud rate after installation is 115200 baud.

IpszComPort: the name of the communication port—COM1, COM2, COM3, or COM4.

Example: 1FuncReturn = InitCom("COM1" 115200)

#### /FN0002/ ReleaseCom

long int ReleaseCom (void)

This new function is the counterpart to InitCom. It allows to close a communication with the MSP-PRGS430 hardware.

V<sub>CC</sub> is set to 0 and all outputs are set to the HI-Z state.

Example: IFuncReturn = ReleaseComm()

#### /FN0003/ SetDeviceType

Example: lFuncReturn = SetDeviceType(char\* lpszDeviceName)

Selects the device type.

IpszDeviceName: name of the device in file device.cfg.

Example: lFuncReturn = SetDeviceType("MSP430F1121")

#### /FN0004/ InitTarget

long int InitTarget(char\* lpszDeviceName )

Initializes the JTAG access to the target device, detects the device type, and reports when the detected device does not match the parameter DeviceName passed.

IpszDeviceName: name of the device in file device.cfg.

```
Example: lFuncReturn = InitTarget ("MSP430F1121")
```

#### /FN0005/ ReleaseTarget

long int ReleaseTarget(void)

This function performs a PUC and releases the JTAG access to the target device. All JTAG signals from the serial programming adapter is switched to high impedance. The device starts program execution if it is still connected to  $V_{CC}$ .

Example: lFuncReturn = ReleaseTarget()

#### /FN0006/ Erase

long int Erase(long int wStart, long int wLength, long int Flags)

This function erases flash memory (if available). The protection of areas can be disabled by setting the DISABLE\_TI\_MEM\_PROTECT–Bit in Flags.

wStart: start address of the area to be erased. Allowed values : 0x0000 to 0xFFFE (see memory map of the corresponding device)

wLength: length of the area. Allowed values : 0x0000 to 0xFFFE (see the memory map of the corresponding device)

If erasing info and main memory segments, first erase the info memory segments, then erase the main memory segments.

The mass erase sequence would then be:

Erase(InfoStart,InfoLength,0); Erase(MainStart,MainLength,0);

The function invokes a mass erase for info or main memory if the start address and the complete memory range of the info or main memory is specified. If the range specified is not complete for that device a segment erase of the individual segments is performed.

Flags

DISABLE\_TI\_MEM\_PROTECT (0x01)

If this bit is set, the memory protection settings in device.cfg are ignored.

Example: lFuncReturn = Erase(long:0xF000, long:0x1000, long:1)

#### /FN0007/ EraseFile

long int EraseFile(char\* lpszFileName, long int iFileType, long int Flags, char\* lpszProjectIni)

EraseFile() erases all addresses used in the specified file.

iFileType:

FILETYPE\_AUTO (0x00) – Autodetection of file type (Intel-hex or TI-text)

FILETYPE\_TI\_TXT (0x01) – File type is TI-txt

FILETYPE\_INTEL\_HEX(0x02) - File type is Intel-hex

Flags:

DISABLE\_TI\_MEM\_PROTECT (0x01)

If this bit is set, the memory protection setting device.cfg are ignored.

lpszProjectIni: name of the {project}.ini file, if protection settings from this file shall be used. If there should be no protection, replace lpszProjectIni by NULL.

```
Example:
lFuncReturn = EraseFile("text.txt", long:0, long:0,
NULL)
```

#### /FN0008/ EraseCheck

long int EraseCheck(long int wStart, long int wLength)

Performs an erase check of an area of the target's memory.

wStart: Start address of the memory area. Allowed values : 0x0000 – 0xFFFE (see memory map of the corresponding device).

wLength: Size of the area. Allowed values : 0x0000 – 0xFFFE (see memory map of the corresponding device).

The function EraseCheck() simply uses PatternCheck() with 0xFFFF as pattern.

EraseCheck(long int wStart, long int wLength)

{

return PatternCheck(wStart, wLength, 0xFFFF);

}

```
Example:
```

lFuncReturn = EraseCheck(long:0xF000, long:0x1000)

#### /FN0009/ EraseCheckFile

long int EraseCheckFile(char\* lpszFileName, long int iFileType)

This function checks if all memory addresses, which are in the file, are erased.

IpszFilName: Name of the file

iFileType:

| FILETYPE_AUTO | (0x00) – autodetection of file type (Intel-hex or |
|---------------|---------------------------------------------------|
|               | TI-text)                                          |
|               |                                                   |

FILETYPE\_TI\_TXT (0x01) – file type is TI-txt

FILETYPE\_INTEL\_HEX(0x02) - file type is Intel-hex

Function returns success or first address with mismatching data

#### Example:

lFuncReturn = EraseCheckFile("test.txt", long:0)

#### /FN00010/ PatternCheck

long int PatternCheck(long int wStart, long int wLength, long int wPattern)

Checks a memory range with word pattern passed.

wStart: Start address of the memory area. Allowed values : 0x0000 – 0xFFFE (see memory map of the corresponding device).

wLength: Size of the area. Allowed values : 0x0000 – 0xFFFE (see memory map of the corresponding device).

wPattern: Word pattern for check

Function returns success or first address with mismatching data

Example: lFuncReturn = PatternCheck(long:0xF000, long:0x1000, long:0xFFFF)

#### /FN00011/ VerifyData

long int VerifyData(long int wStart, long int wLength, void\* lpData)

This function verifies the content of the device with the data stored at passed pointer to data.

wStart: Start address of memory area. Allowed values : 0x0000 – 0xFFFE (see memory map of the corresponding device).

wLength: Length of the memory area to be checked. Allowed values : 0x0000 – 0xFFFE (see memory map of the corresponding device).

IpData: Pointer to buffer with data bytes in it

Function returns success or first address with mismatching data

Example:

IFuncReturn = VerifyData(long:0xF000, long:0x1000, void\* lpData)

#### /FN00012/ VerifyFile

long int VerifyFile(char\* lpszFileName, long int iFileType)

This function checks if the memory contents of the target device are equal to the file contents.

lpszFileName: Name of the file

iFileType

FILETYPE\_AUTO (0x00) – autodetection of file type (Intel-hex or TI-text)

FILETYPE\_TI\_TXT (0x01) – file type is TI-txt

FILETYPE\_INTEL\_HEX(0x02) - file type is Intel-hex

Function returns success or first address with mismatching data

Example: lFuncReturn = VerifyFile("test.txt", long:0)

#### /FN00013/ VerifyFileRange

long int VerifyFileRange(char\* lpszFileName, long int iFileType, long int wStart, long int wLength)

This function evaluates if the memory contents of the target device are equal to the file contents in a passed range.

IpszFileName: Name of the file

iFileType:

FILETYPE\_AUTO (0x00) – autodetection of file type (Intel-hex or TI-text)

FILETYPE\_TI\_TXT (0x01) – file type is TI-txt

FILETYPE\_INTEL\_HEX(0x02) – file type is Intel-hex

wStart: Start address of memory area. Allowed values : 0x0000 – 0xFFFE (see memory map of the corresponding device).

wLength: Length of the memory area to be checked. Allowed values : 0x0000 – 0xFFFE (see memory map of the corresponding device).

Function returns success or first address with mismatching data

Example: lFuncReturn = VerifyFileRange("test.txt", long:0, long:0xF000, long:0x1000)

#### /FN0014/ ProgramData

long int ProgramData(long int wStart, long int wLength, void\* lpData

This function writes data into an MSP430 device. Protection of ranges of memory locations defined in the DEVICE.CFG file can be disabled by setting the DISABLE\_TI\_MEM\_PROTECT—Bit in Flags.

wStart: Start address of the range which is to be erased. Allowed values : 0x0000 – 0xFFFE (see memory map of the corresponding device).

wLength: Length of the range

Allowed values : 0x0000 – 0xFFFE (see memory map of the corresponding device)

IpData: Pointer to the Data to be programmed

Flags: The bits in Flags control the operation of ProgramData().

Example:lFuncReturn = ProgramData(long:0xF000, long:0x1000, void\* lpData)

#### /FN0015/ ProgramFile

long int ProgramFile(char\* lpszFileName, long int iFileType,

long int iFlags, char\* lpszProjectlni)

This function writes data from the file to the MSP430 device. The protection of ranges of memory locations defined in the DEVICE.CFG file can be disabled by setting the DISABLE\_TI\_MEM\_PROTECT–Bit in Flags.

If the PGM\_WITH\_ERASE option are not selected the program data are preserved. This means that the data is read from the flash and replaced with the new data. All other information is restored automatically. The handling of the information memory works with the same mechanism.

For the fastest programming speed, select the PGM\_WITH\_ERASE and PGM\_ERASE\_INFO options.

IpszFileName: Name of the file to be written into the target

iFileType:

FILETYPE\_AUTO (0x00) – autodetection of file type (Intel-hex or TI-text)

FILETYPE\_TI\_TXT (0x01) – file type is TI-txt

FILETYPE\_INTEL\_HEX(0x02) – file type is Intel-hex

iFlags:

DISABLE\_TI\_MEMPROTECT (0x01)

PGM\_WITH\_ERASE (0x02) // Erases the main memory before programming

PGM\_ERASE\_INFO (0x04) // Erases the info memory before programming

PGM\_WITH\_ERASECHECK (0x08) // Erase check by device and the programs the device

PGM\_WITH\_Verify (0x10) // Read out device, merge with file to be programmed, and write back to device

Note: Use PGM\_ERASE\_INFO only together with the PGM\_WITH\_ERASE flag.

#### **IpszProjectIni**

Name of the {project}.ini file, if protection settings from this file are used. If no protection is required, replace lpszProjectIni by NULL.

The added features do not need to be used—for ProgramFile according to older specification just call ProgramFile(FileName, FileType, 0, NULL); if no {project}.ini file or erase check should be used, just call:

Example: lFuncReturn = ProgramFile(FileName, 0, 0, NULL); // with
autodetect file type

Note: If an erase or erase-check function reports an error, the function ProgramFile() is aborted before programming is started.

#### /FN0016/ BlowFuse

long int BlowFuse(void)

This function blows the security fuse of the target device.

Example: lFuncReturn = BlowFuse(void)

#### /FN0017/ SetVcc

long int SetVcc(long int iVoltage)

This function sets the MSP\_Vcc voltage of the programming adapter to the given value.

iVoltage:  $V_{CC}$  in mV. (3000 -> 3 V)

The correct MSP430 device should be selected before using this function.

The voltage range is limited to the voltage range allowed for the selected MSP430 device.

Example: lFuncReturn = SetVcc(Long: 3000)

#### /FN0018/ ReadOutData

long int ReadOutData(long int wStart, long int wLength, void\* lpBuffer)

Reads out data from the device and writes it to the buffer passed.

wStart: Start address of the area to be read out. Allowed values : 0x0000 – 0xFFFE (see memory map for the corresponding device).

wLength: Length of the area. Allowed values : 0x0000 - 0xFFFE (see memory map for the corresponding device).

IpBuffer: Pointer points to a buffer that receives the data. The buffer must be large enough to hold the entire data; otherwise, a fatal error of the operating system may occur!

Example: lFuncReturn = ReadOutData(long:0xF000, long:0x1000, void\* lpBuffer)

#### /FN0019/ ReadOutFile

long int ReadOutFile(long int wStart, long int wLength, char\* lpszFileName, long int iFileType)

Read-out data from the device and writes it to a file.

wStart: Start address of the area to be read out. Allowed values : 0x0000 – 0xFFFE (see memory map of the corresponding device).

wLength: Length of the area. Allowed values : 0x0000 - 0xFFFE (see memory map of the corresponding device).

IpszFileName: Name of the file to receive data. If the file does not exist, it will be created; If the file already exists, it will be overwritten.

iFileType:

FILETYPE\_TI\_TXT (0x01) - file type is TI txt
FILETYPE\_INTEL\_HEX (0x02) - file type is intel hex
Example: lFuncReturn = ReadOutFile(long:0xF000,
long:0x1000, "test.out", long:1)

#### /FN0020/ Reset

long int Reset(long int Flags)

This function provides the reset functionality for the target.

Flags: Flags is a bitmap and determines the type of reset.

PUC 0x01

RST\_NMI 0x02

WITH\_RELEASE 0x04

Reset | PUC means that the JTAG sends the command to the MSP430.

Reset | RST\_NMI performs a reset via the RST/NMI pin of the MSP430. The JTAG is also reset.

If the WITH\_RELEASE option is selected, the device is released from the JTAG access after the reset.

Example: lFuncReturn = Reset(long:5)

#### /FN0022/ SetNotificationWnd

LONG SetNotificationWnd(LONG hWnd, LONG IMessageID)

SetNotificationWnd() enables the status notification of a window. hWnd passes a window handle and IMessageID passes a message identifier. Each time a notification of the status window is necessary, the DLL sends a IMessageID message to the hWnd window. The execution status of an operation is passed in the WParam of this message. Completion status of the current operation is passed (0..100) in the LParam.

The following status codes are defined:

| Status               | WParam | <b>Current Operation</b> |
|----------------------|--------|--------------------------|
| STATUS_CONNECTSPA    | 1      | Connecting to SPA430     |
| STATUS_CONNECTTARGET | 3      | Connecting to target     |
| STATUS_RELEASETARGET | 5      | Releasing target         |
| STATUS_RELEASESPA    | 7      | Releasing SPA430         |
| STATUS_RESETTARGET   | 9      | Resetting target         |
| STATUS_ERASE         | 11     | Erasing target           |
| STATUS_ERASECHECK    | 13     | Erase checking target    |
| STATUS_PATTERNCHECK  | 15     | Pattern checking target  |
| STATUS_VERIFY        | 17     | Verifying target         |
| STATUS_PROGRAM       | 19     | Programming target       |
| STATUS_READOUT       | 21     | Reading target out       |
| STATUS_BLOWFUSE      | 23     | Blowing fuse             |
|                      |        |                          |

#### /FN0023/ GetDeviceCfgInfo

long int GetDeviceCfgInfo(long int InfoCmd, long int InfoIdx, void\* lpBuf) InfoType:

DEVICE\_COUNT (0x01) GetDeviceCfgInfo returns number of devices in Device.cfg; Infoldx and IpBuf are ignored.

SELECT\_DEVICE(0x02)Selects the given device for further commands (device number in InfoIndex,first device is number 0; IpBuf is ignored).

DEVICE\_NAME (0x03) Fills the name of the selected device into lpBuf; Infoldx is ignored.

DEVICE\_ID (0x04) Fills the DeviceID into IpBuf, Infoldx is ignored.

DEVICE\_DEFAULTOPTIONS (0x05) Fills the default options into lpBuf, Infoldx is ignored.

DEVICE\_MEMDEF\_COUNT (0x06)

GetDeviceCfgInfo() returns the number of memory definitions for selected device; lpBuf and Infoldx are ignored.

DEVICE\_MEMDEF (0x07)

Fills the definition of a memory definition (index passed by Infoldx) into IpBuf.

DEVICE\_MEMPROTECT\_COUNT(0x08)

GetDeviceCfgInfo() returns the number of memory-protection definitions for the selected device; IpBuf and Infoldx are ignored.

DEVICE\_MEMPROTECT (0x09)

Fills the definition of a memory protection definition (index passed by Infoldx) into IpBuf.

DEVICE\_VCC (0x0A)

GetDeviceCfgInfo() returns the Vcc setting for selected device in mV; lpBuf and Infoldx are ignored.

DEVICE\_VPP

(0x0B)

GetDeviceCfgInfo() returns the Vpp setting for selected device in mV; lpBuf and Infoldx are ignored.

DEVICE\_VFUSE (0x0C)

GetDeviceCfgInfo() returns the blow-fuse setting for the selected device; lpBuf and Infoldx are ignored.

#### /FN0024/ AccessSFR

long int AccessSFR(LONG wAddr, void \*lpData, LONG iFlags);

This function writes or reads data into the special function registers of the MSP430 device. (implemented in PRGS320.dll versions 1.05 and higher)

wAddr: SFR address which should be accessed. Allowed values: 0x0000–0x1FE (see the memory map of the corresponding device).

IpData: Pointer to the data to be written, or buffer which should receive the read data

Flags: The bits in Flags control the operation of AccessSFR().. iFlags:

SFR\_READ (0x00) SFR\_Write (0x01)

Example: IFuncReturn = AccessSFR(long:0x0020, &IpData, 0)

## 2.4.1 Return Values / Error Codes From the PRGS430.DLL

| Status                   | Return Value | Comment                                              |
|--------------------------|--------------|------------------------------------------------------|
| ОК                       | 0            |                                                      |
| SUCCESS                  | -1           | Operation ok                                         |
| ERR_COMMUNICATION        | -2           | Communication error (SSP)                            |
| ERR_TARGET_NOT_CONNECTED | -3           | No target connected                                  |
| ERR_SPA430_NOT_CONNECTED | -4           | No SPA430 connected                                  |
| ERR_WRONG_JTAG_VERSION   | -5           | JTAG version above 3                                 |
| ERR_PUC_FAILED           | -6           | PUC did not succeed                                  |
| ERR_SPA430_SYNC_FAILED   | -7           | Could not sync SPA430                                |
| ERR_NO_SPA430            | -8           | Adapter is not SPA430                                |
| ERR_UNKNOWN_TARGET       | -9           | Target type unknown                                  |
| ERR_WRONG_TARGET         | -10          | Target type does not match                           |
| ERR_NO_TARGET_SELECTED   | -11          | No target selected (missing SetDeviceType() call)    |
| ERR_TARGET_FUSE_BLOWN    | -12          | No target access because of blown fuse               |
| ERR_BLOW_FUSE_FAILED     | -13          | Blown-fuse command failed                            |
| ERR_VCC_NOT_SET          | -14          | No V <sub>CC</sub> selected (missing SetVolt() call) |
| ERR_WRONG_VCC            | -15          | V <sub>CC</sub> out of allowed range                 |
| ERR_WRONG_BAUDRATE       | -16          | Invalid baud rate                                    |
| ERR_COMPORT              | -17          | Error accessing the communications port              |
| ERR_DEVICE_CFG           | -18          | Device.cfg corrupted                                 |
| ERR_GENERAL              | -19          | General error (should not occur!)                    |
| ERR_RANGE                | -20          | Wrong range specified                                |
| ERR_ARGUMENT             | -21          | Wrong argument                                       |
| ERR_FILE_IO              | -22          | Error during file I/O                                |
| ERR_FILE_DETECT          | -23          | File type could not be detected                      |
| ERR_FILE_END             | -24          | Unexpected end of file                               |
| ERR_PROJECT_INI          | -25          | Error reading {project}.ini                          |
| ERR_VCC_BELOW_VCCMINPROG | -26          | V <sub>CC</sub> to low for selected function         |
| ERR_FUSE_NOT_RELEASED    | -27          | Fuse not release for this device                     |
| STATUS_CONNECTSPA        | 1            | Connecting to SPA430                                 |
| STATUS_CONNECTTARGET     | 3            | Connecting to target                                 |
| STATUS_RELEASETARGET     | 5            | Releasing target                                     |
| STATUS_RELEASESPA        | 7            | Releasing SPA430                                     |
| STATUS_RESETTARGET       | 9            | Resetting target                                     |
| STATUS_ERASE             | 11           | Erasing target                                       |
| STATUS_ERASECHECK        | 13           | Erase checking target                                |
| STATUS_PATTERNCHECK      | 15           | Pattern checking target                              |
| STATUS_VERIFY            | 17           | Verifying target                                     |
| STATUS_PROGRAM           | 19           | Programming target                                   |
| STATUS_READOUT           | 21           | Reading out target                                   |
| STATUS_BLOWFUSE          | 23           | Blowing fuse                                         |
| ERR_READOUT_LOCKED       | -28          | Read out prohibited                                  |

## **Chapter 3**

## Hardware

Page

This chapter describes the hardware for the MSP430 family of microcontrollers, including specifications, components of the programming adapters, and connection of the programming adapter to the MSP430 device families.

#### Topic

#### 3.1 3.2 Basic Hints ...... 3-2 3.3 Programming Adapter Target Connector Signals ...... 3-3 MSP-PRGS430 Circuit Diagrams ...... 3-5 3.4 Location of Components, MSP-PRGS430 ..... 3-5 3.5 Interconnection of MSP-PRGS430 to MSP430x31x ...... 3-6 3.6 3.7 Interconnection of MSP-PRGS430 to MSP430x32x and 3.8 Interconnection of MSP-PRGS430 to MSP430x33x and Interconnection of MSP-PRGS430 to MSP430x11x or 3.9 MSP430x11x1 ...... 3-13 3.10 Interconnection of MSP-PRGS430 to MSP430x12x or 3.11 Interconnection of MSP-PRGS430 to MSP430x13x, MSP430x14x . 3-15 3.12 Interconnection of MSP-PRGS430 to MSP430x41x ..... 3-16 3.13 Interconnection of MSP-PRGS430 to MSP430x43x or

### 3.1 Specifications

The specifications for the MSP430 hardware are shown in Table 3–1.

|  | MSP430 Hardware Specifications |
|--|--------------------------------|
|--|--------------------------------|

| Temperature range | 10°C–45°C                                        |
|-------------------|--------------------------------------------------|
| Humidity          | 40%-70%                                          |
| Power supply      | 14 V–20 V, 200 mA minimum                        |
| Dimensions        | 150 mm (W) $\times$ 30 mm (H) $\times$ 95 mm (D) |

### 3.2 Basic Hints

These basic hints are useful for programming MSP430 devices or MSP430 devices on printed-wire boards (PWB).

- All VCC pins of an MSP430 device are tied together and connected to the most positive terminal of the supply.
- All VSS pins of an MSP430 device are tied together and connected to the most negative terminal of the supply.
- The interface should supply the MSP430 with proper conditions according to the device data sheet in terms of current, voltage levels, and timing conditions.
- MSP430x3xx families: A minimum of six interconnections are needed: TMS, TCK, TDI/VPP, TDO/TDI, VSS, AND XOUT
- MSP430x13x, MSP430x14x, MSP430x41x, MSP430F43x, MSP430F44x families: A minimum of five interconnections are needed: TMS, TCK, TDI/VPP, TDO/TDI, and VSS
- MSP430x11x, MSP430x11x1, MSP430x12x, MSP430x12x2 families: A minimum of six interconnections are needed: TMS, TCK, TDI, TDO/TDI, VSS, and Test/VPP
- Short cables to interconnect the interface to the MSP430 device or PWB; less than 20 cm is recommended.
- Ensure low-impedance interconnections: Especially for the path of the programming and fuse blow voltage—TDI/VPP (MSP430x3xx family) or Test/VPP (MSP430x11x family, or TDI (MSP430x13x/14x family).
- When a device with a transparent window (MSP430E3xx family) is programmed, the window should be already covered with an opaque label while the device is programmed. Since ambient light contains the correct wavelength for erasure, keep the transparent window covered after the device is programmed.

## 3.3 Programming Adapter Target Connector Signals

The target connector signals for the programming adapter ensure communication between programming adapter and MSP430 devices and supply low energy to systems without extra supply sources.

Figure 3–1 and Figure 3–2 show the target connector signals for the programming adapter.

Figure 3–1. 25-Pin Sub-D at the Programming Adapter

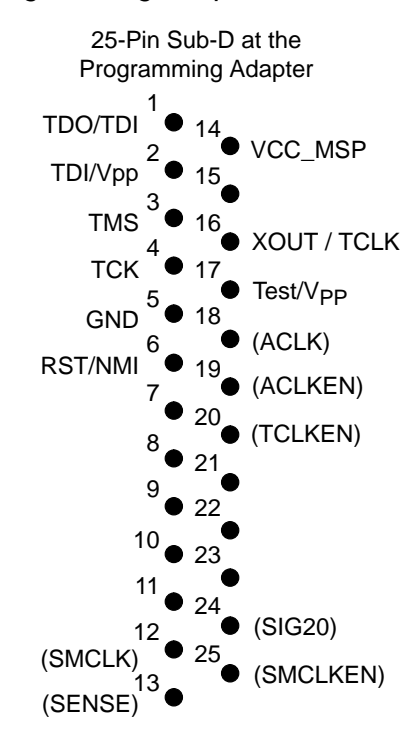

Figure 3–2. 14-Pin Connector at the End of the Interconnect Cable

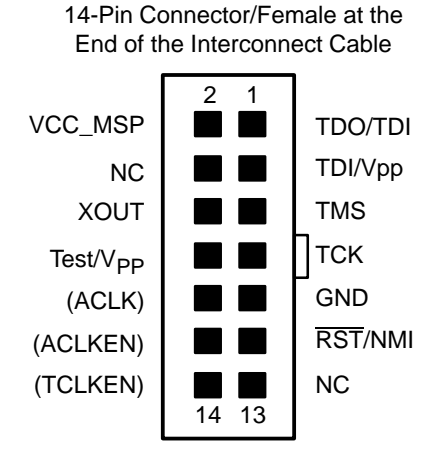

Table 3–2 lists the target connector signals and describes their requirement statuses and functions.

| Signal/Terminal Name | Required                                       | Function/Comment                                                                                                    |
|----------------------|------------------------------------------------|----------------------------------------------------------------------------------------------------|
| TMS                  | Mandatory                                      | Test mode select functions according to IEE1149.1.                                                                                   |
| ТСК                  | Mandatory                                      | Test clock functions according to IEE1149.1.                                                                                         |
| TDI/VPP              | Mandatory                                      | Test data input functions according to IEE1149.1, but with additional programming voltage for 3xx devices.                           |
| TDO/TDI              | Mandatory                                      | Test data output functions according to IEE1149.1, but additional data input is used when programming voltage is applied by TDI/VPP. |
| GND                  | Mandatory                                      | GND is the most negative terminal.                                                                                                   |
| VCC_MSP              | Mandatory (if internal supply voltage is used) | Voltage source is used with MSP430 devices or PWBs.<br>The voltage level is set by software.                                         |
| XOUT                 | Mandatory                                      | Signal supplies the MSP430 system with clock signals.                                                                                |
| RST/NMI              | Optional                                       | If not connected, $\overline{RST}/NMI$ pin must be held high.                                                                        |
| Test/VPP             | Mandatory<br>(depending on device)             | Signal used with MSP430x11x or MSP430x12x devices to select pin or JTAG function or to apply VPP.                                    |

#### Table 3–2. Target Connector Signal Functions

The output signal levels of the programming adapter are near GND or VCC\_MSP.

- ☐ The RST/NMI terminal of the device must be high; otherwise the access to the device via JTAG system may fail.
- ☐ The programming procedure (handling of the SW) is described in Chapters 1 and 2 of this manual.
- □ The connections from the MSP430 terminals must follow EMI rules; such as short lines and ground planes. If TMS line receives one negative pulse by EMI strike, the fuse current is activated (with fuse version 1.0). The fuse current flows from TDI(/VPP) pin to GND (or VSS).

### Table 3–3. Programming Adapter Signal Levels

| Signal/Pin | Signal/Pin Levels     |
|------------|-----------------------|
| TMS        | VSS or VCC_MSP        |
| ТСК        | VSS or VCC_MSP        |
| TDI/VPP    | VSS or VCC_MSP or VPP |
| TDO/TDI    | VSS or VCC_MSP        |
| XOUT       | VSS or VCC_MSP        |
| RST/NMI    | VSS or VCC_MSP        |
| Test/VPP   | VSS or VCC_MSP or VPP |

## 3.4 MSP-PRGS430 Circuit Diagrams

The MSP-PRGS430 circuit diagrams are found in Appendix B.

## 3.5 Location of Components, MSP-PRGS430

Figure 3–3. MSP-PRGS430 Components

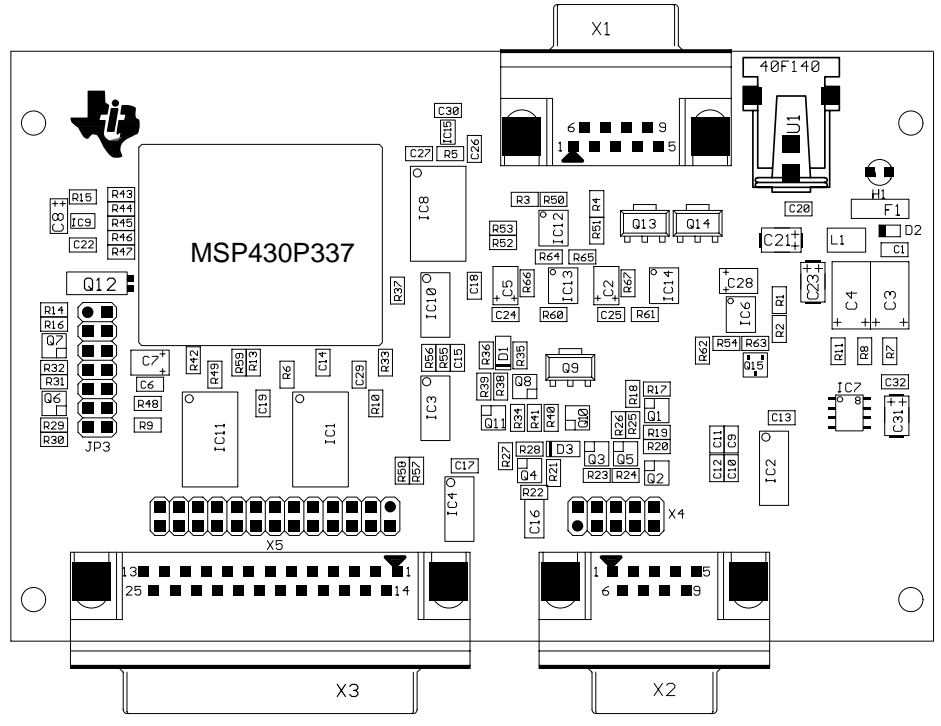

Note: Do not use J2 pin 9 as RST/NMI pullup.

## 3.6 Interconnection of MSP-PRGS430 to MSP430x31x

The circuit diagrams in Figure 3–4 through Figure 3–6 show the connections required to program the MSP430x31x device with programming adapter MSP-PRGS430.

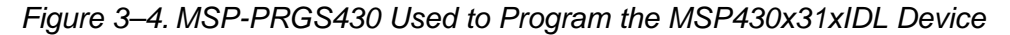

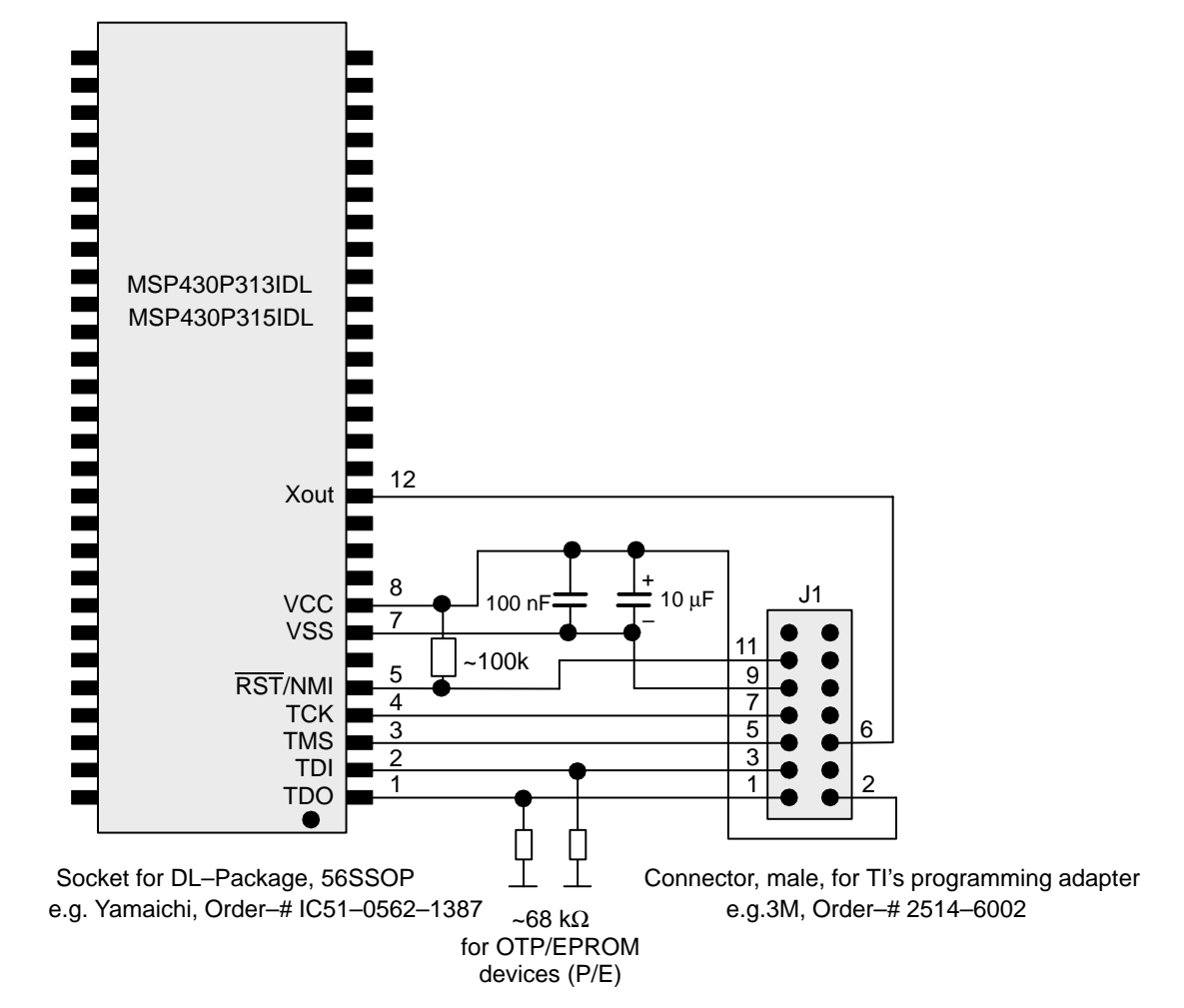

The  $\overline{\text{RST}}$ /NMI terminal on the MSP430 device has to be held high by an external resistor during access of the device through JTAG. In a noisy environment, consider using an additional capacitor from  $\overline{\text{RST}}$ /NMI to VSS.

### Note:

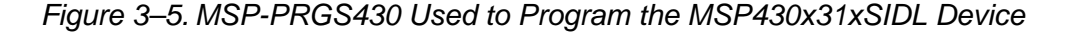

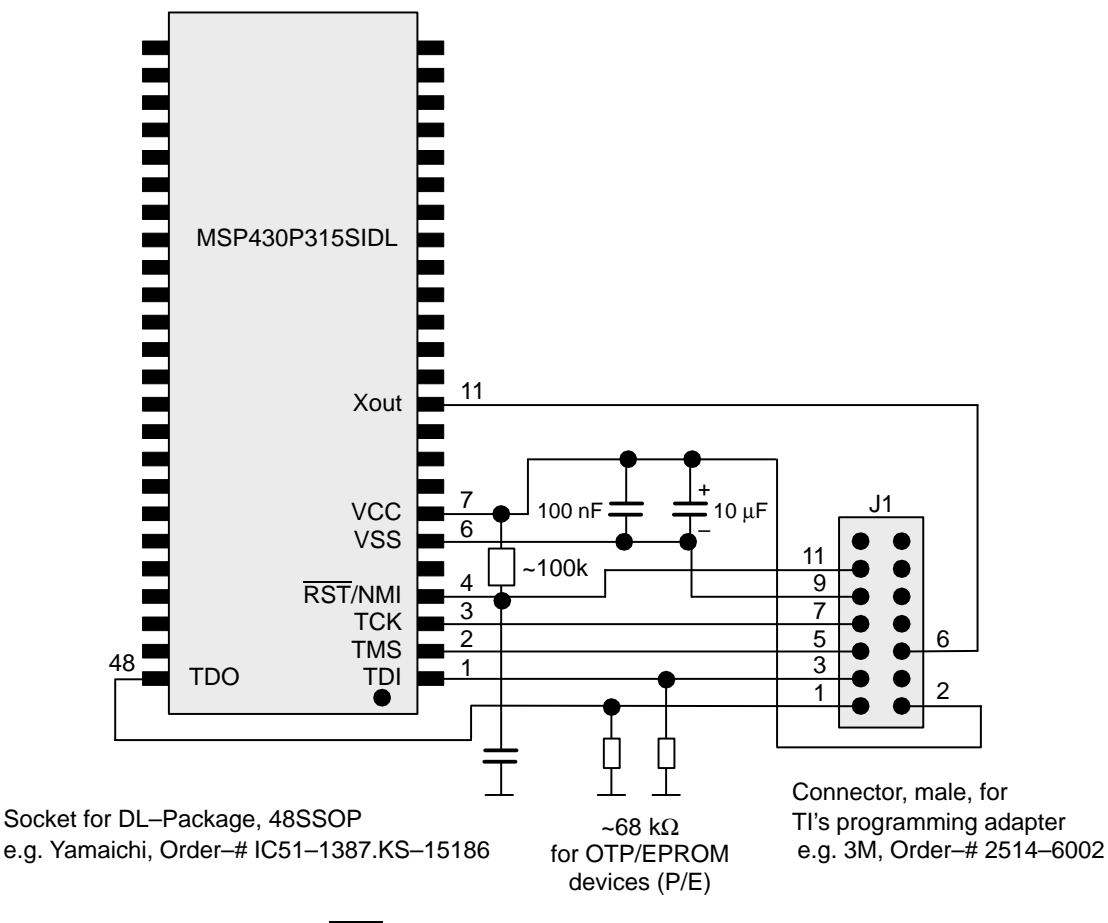

The RST/NMI terminal on the MSP430 device has to be held high by an external resistor during access of the device through JTAG. In a noisy environment, consider using an additional capacitor from RST/NMI to VSS.

#### Note:

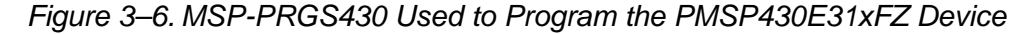

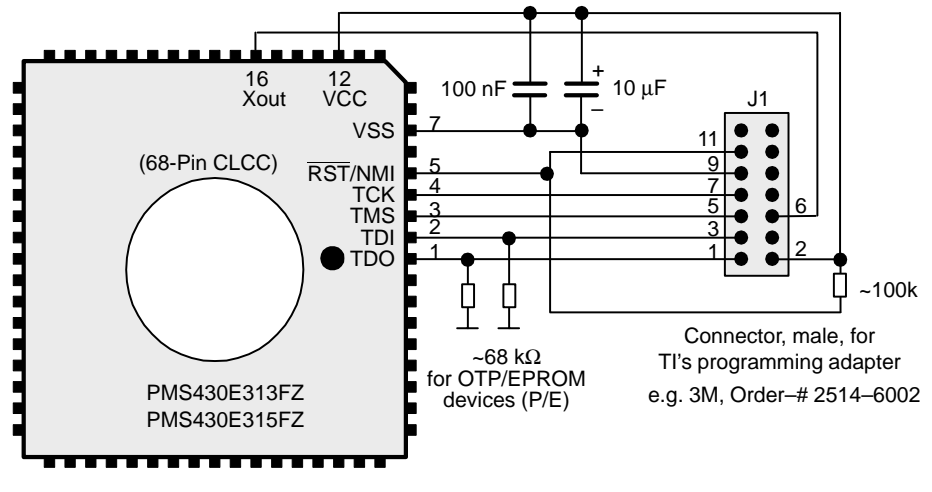

Socket for FZ–Package, 68CLCC e.g. Yamaichi, Order–# IC51–0684–390–1

**Note:** The supply voltage is applied by TI's programming adapter. The MSP430 device is put into a socket without any additional application-specific components.

The  $\overline{\text{RST}}$ /NMI pin on the MSP430 device has to be held high by an external resistor during access of the device through JTAG. Any reset event disturbs the proper data sequences and produces unpredictable results. In a noisy environment, consider using an additional capacitor from  $\overline{\text{RST}}$ /NMI to VSS.

#### Note:

## 3.7 Interconnection of MSP-PRGS430 to MPS430x32x and MSP430x32xA

The circuit diagrams in Figure 3–7 through Figure 3–9 show the connections required to program the MSP430x32x and MSP43x32xA devices using the PRGS430 programming adapter.

Ensure that both positive terminals AVCC and DVCC are connected. In addition, ensure that both negative terminals AVSS and DVSS are connected.

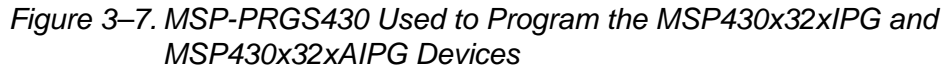

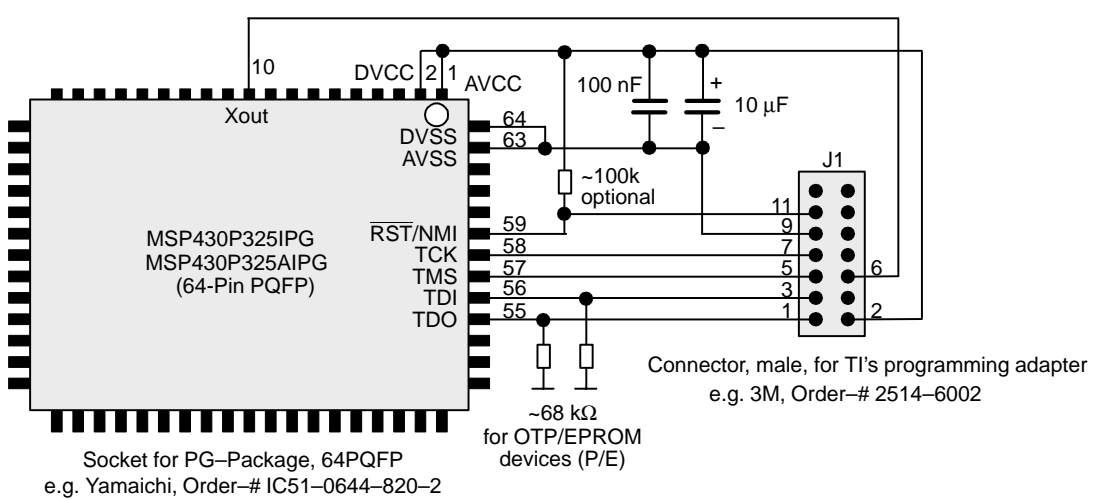

The  $\overline{\text{RST}}$ /NMI pin on the MSP430 device has to be held high by an external resistor during access of the device through JTAG. Any reset event disturbs the proper data sequences and produces unpredictable results. In a noisy environment, consider using an additional capacitor from  $\overline{\text{RST}}$ /NMI to VSS.

Note:

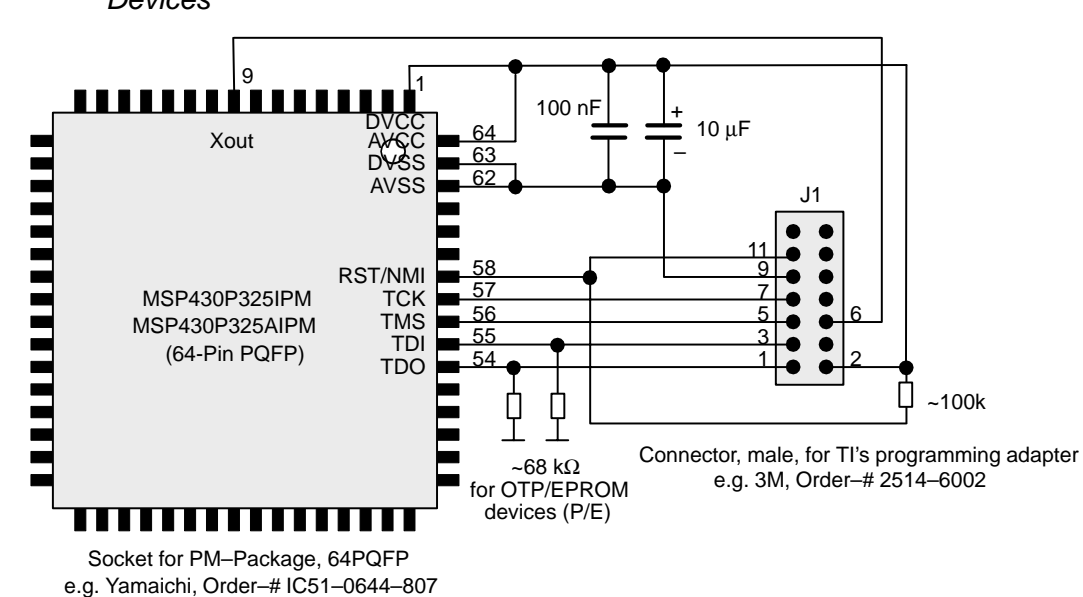

Figure 3–8. MSP-PRGS430 Used to Program the MSP430x32xIPM or MSP430x32xAIPM Devices

The  $\overline{\text{RST}}$ /NMI pin on the MSP430 device has to be held high by an external resistor during access of the device through JTAG. Any reset event disturbs the proper data sequences and produces unpredictable results. In a noisy environment, consider using an additional capacitor from  $\overline{\text{RST}}$ /NMI to VSS.

#### Note:

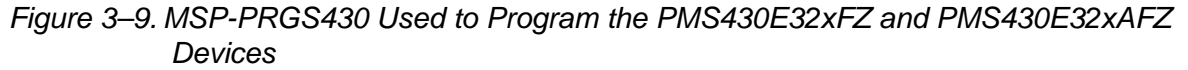

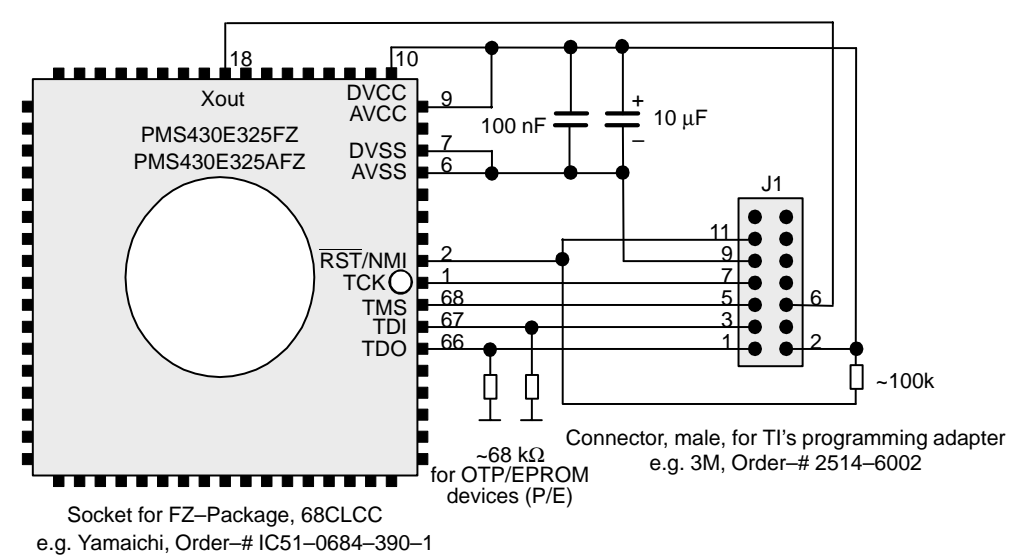

The RST/NMI pin on the MSP430 device has to be held high by an external resistor during access of the device through JTAG. Any reset event disturbs the proper data sequences and produces unpredictable results. In a noisy environment, consider using an additional capacitor from RST/NMI to VSS.

#### Note:

## 3.8 Interconnection of MSP-PRGS430 to MSP430x33x and MSP430x33xA

The circuit diagram in Figure 3–10 show the connections required to program the MSP430x33x or MSP430x33xA devices with programming adapter PRGS430 in a separate socket. Since the device is not connected to a power supply in this configuration, the necessary supply comes from the PRGS430.

Ensure that the two positive terminals, VCC1 and VCC2, as well as the three negative terminals, VSS1, VSS2, and VSS3, are connected.

Figure 3–10. MSP-PRGS430 Used to Program the MSP430x33xIPJM and MSP430x33xAIPJM, or the PMS430E33xHFD, PMS430E33xAHFD Devices

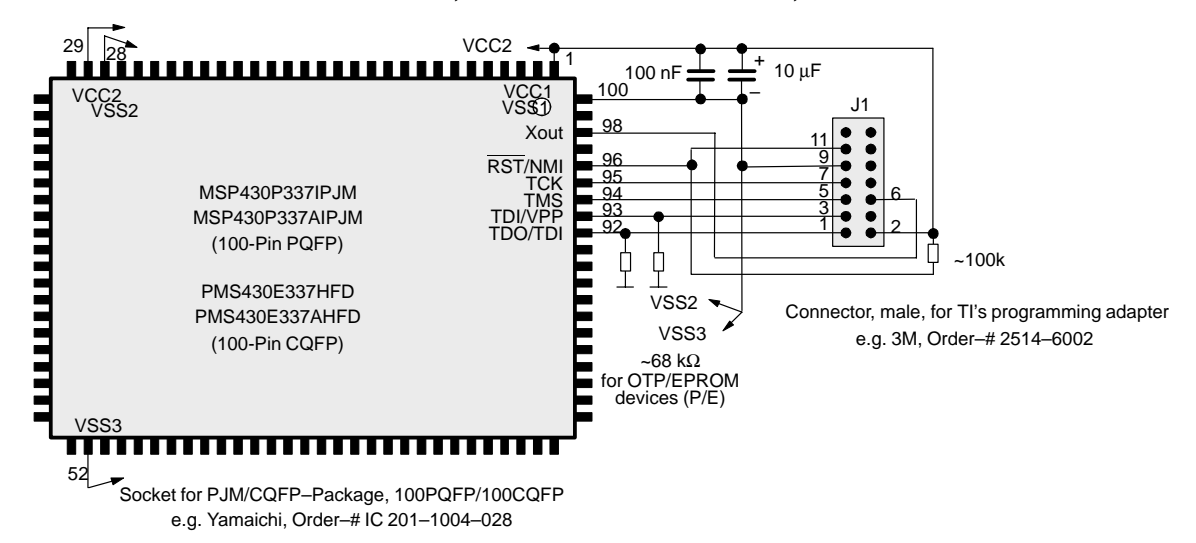

The  $\overline{\text{RST}}$ /NMI pin on the MSP430 device must be held high by an external resistor during access of the device through JTAG. Any reset event disturbs the proper data sequences and produces unpredictable results.

#### Note:

## 3.9 Interconnection of MSP-PRGS430 to MSP430x11x or MSP430x11x1

The circuit diagram in Figure 3–11 shows the connections required to program with the programming adapter PRGS430 in a separate socket. Special attention must be given to the design for the four JTAG pins, TDO/TDI, TDI, TMS, and TCK, since they are shared between the application's hardware and the programming adapter. The programming adapter should be able to drive the device correctly, but the application should continue working properly.

The  $\overline{\text{RST}}$ /NMI pin on the MSP430 device must be held high by an external resistor. In a noisy environment, consider using an additional capacitor from RST/NMI to VSS.

## Figure 3–11. MSP-PRGS430 Used to Program the MSP430x11xIDW, MSP430x11x1IDW, MSP430x11xIPW, MSP430x11x1IPW, or the PMS430E11xJL Devices

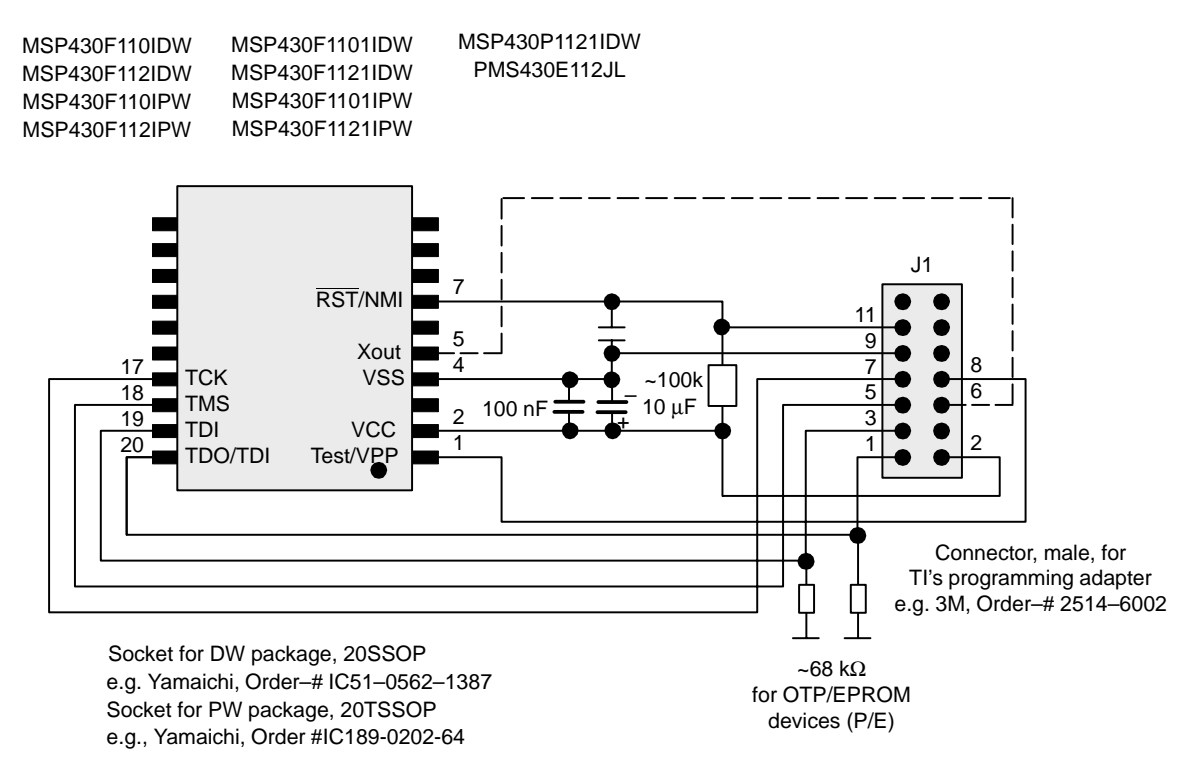

Note: The supply voltage is applied by TI's programming adapter. The MSP430 device is put into a socket without any additional application-specific components.

#### Note:

For in-system programming with external supply voltage, do not connect J1 pin 2. In this case, the supply voltage setting in the PRGS430 must be adjusted to the external supply voltage level.

A connection between Xout and the PRGS is not required for flash devices if software version 1.10 or higher is used. The Xout connection is required for one-time programmable (OTP) and UV-EPROM devices.

## 3.10 Interconnection of MSP-PRGS430 to MSP430x12x or MSP430x12x2

The circuit diagram in Figure 3–12 shows the connections required to program with the programming adapter PRGS430 in a separate socket. Special attention must be given to the design for the four JTAG pins, TDO/TDI, TDI, TMS, and TCK, since they are shared between the application's hardware and the programming adapter. The programming adapter should be able to drive the device correctly, but the application should continue working properly.

The RST/NMI pin on the MSP430 device must be held high by an external resistor. In a noisy environment, consider using an additional capacitor from RST/NMI to VSS.

## Figure 3–12. MSP-PRGS430 Used to Program the MSP430x12xIDW, MSP430x12xIPW, MSP430x12x2IDW, and MSP430x12x2IPW Devices

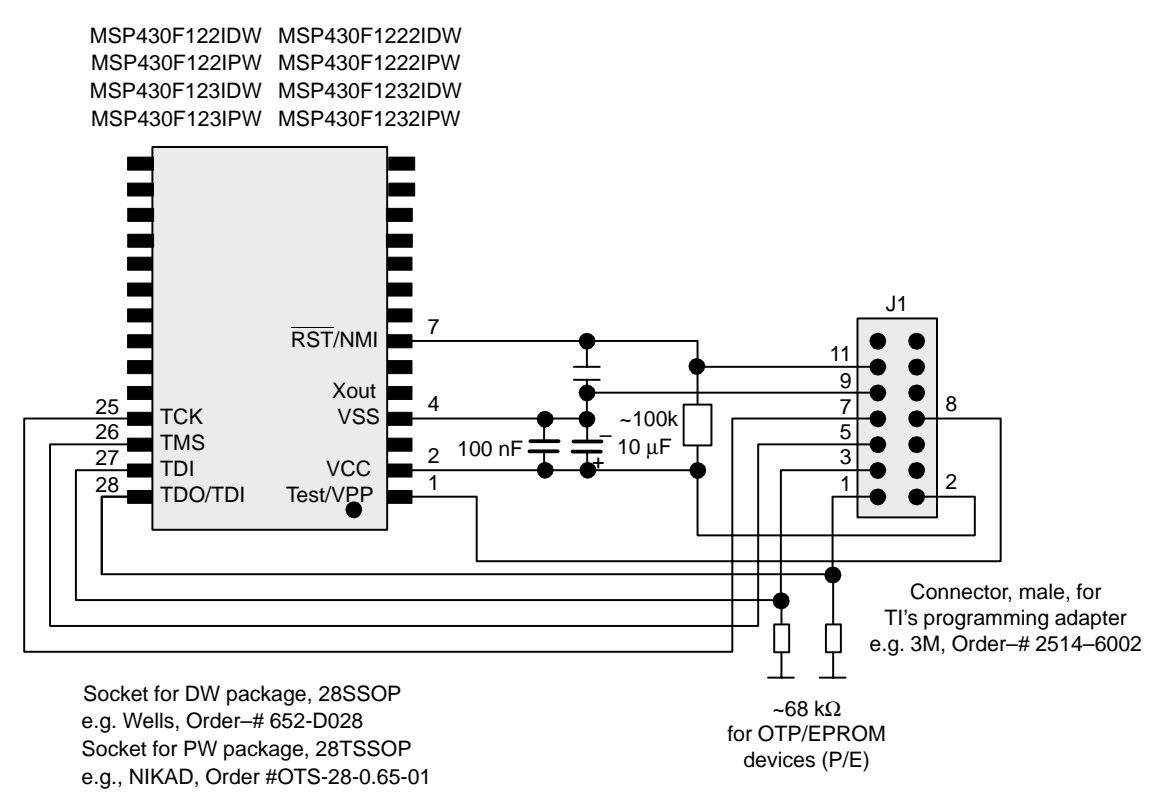

Note: The supply voltage is applied by TI's programming adapter. The MSP430 device is put into a socket without any additional application-specific components.

#### Note:

For in-system programming with external supply voltage, do not connect J1 pin 2. In this case, the supply voltage setting in the PRGS430 must be adjusted to the external supply voltage level.

## 3.11 Interconnection of MSP-PRGS430 to the MSP430x13x or MSP430x14x

The circuit diagram in Figure 3–13 shows the connections required to program the MSP430x13x and MSP430x14x devices using TI's programming adapter MSP-PRGS430.

The  $\overline{\text{RST}}$ /NMI pin on the MSP430 device must be held high by an external resistor. In a noisy environment, consider using an additional capacitor from  $\overline{\text{RST}}$ /NMI to VSS. Ensure that both positive terminals AVCC and DVCC, as well as both negative terminals AVSS and DVSS, are connected together.

Figure 3–13. Interconnection of MSP-PRGS430 to MSP430x13xIPM and MSP430x14xIPM Devices

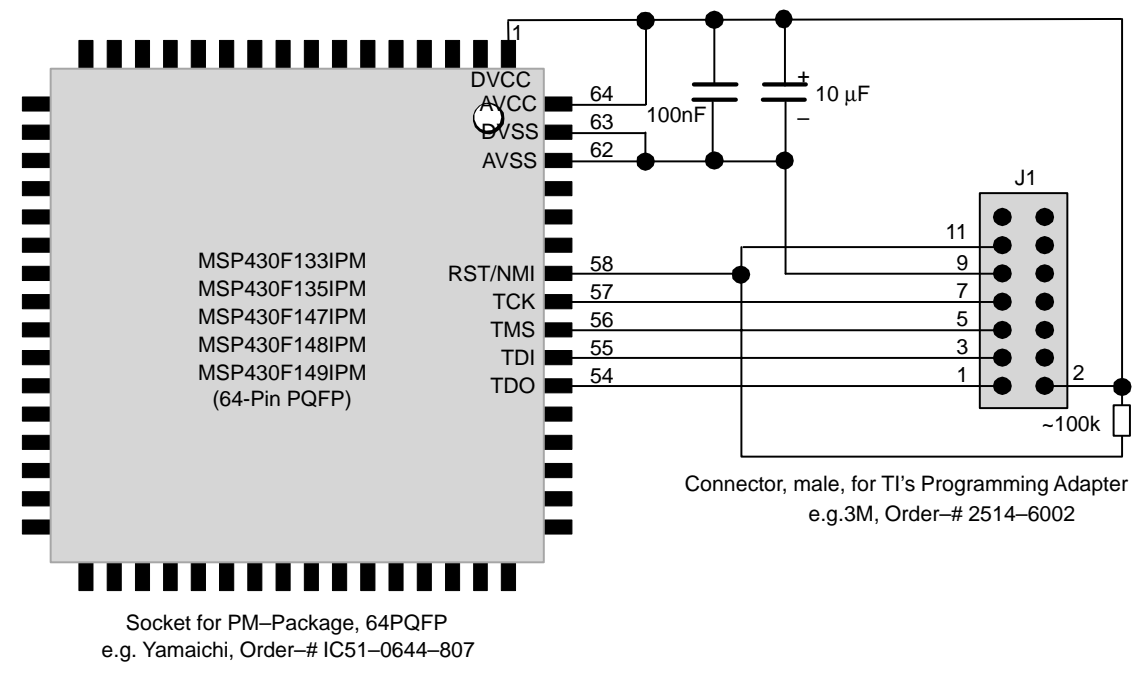

Note: The supply voltage is applied by TI's programming adapter.

#### Note:

For in-system programming with external supply voltage, do not connect J1 pin 2. In this case, the supply voltage setting in the PRGS430 must be adjusted to the external supply voltage level.

## 3.12 Interconnection of MSP-PRGS430 to the MSP430x41x

The circuit diagram in Figure 3–14 shows the connections required to program the MSP430x41 device with TI's programming adapter MSP-PRGS430.

The RST/NMI pin on the MSP430 device must be held high by an external resistor. In a noisy environment consider using an additional capacitor from RST/NMI to VSS. Ensure that both positive terminals AVCC and DVCC, as well as both negative terminals AVSS and DVSS, are connected together.

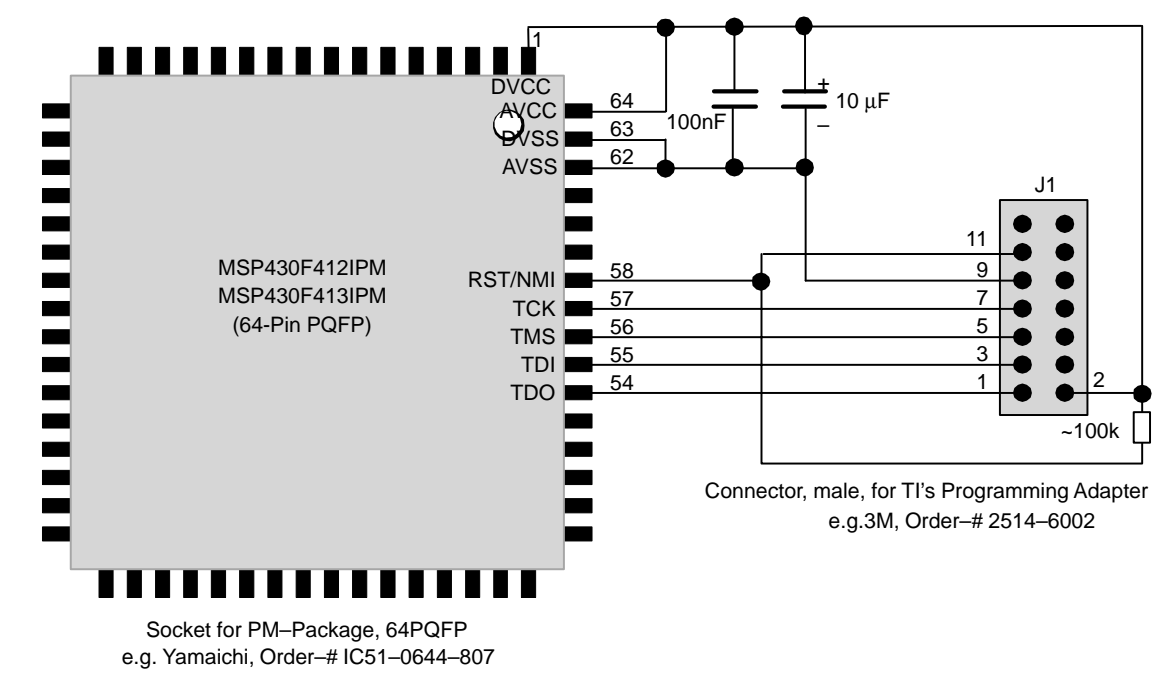

Figure 3–14. Interconnection of MSP-PRGS430 to MSP430x41xIPM

Note: The supply voltage is applied by TI's programming adapter.

#### Note:

For in-system programming with external supply voltage, do not connect J1 pin 2. In this case, the supply voltage setting in the PRGS430 must be adjusted to the external supply voltage level.

## 3.13 Interconnection of MSP-PRGS430 to the MSP430x43x or MSP430x44x

The circuit diagram in Figure 3–15 shows the connections required to program the MSP430x43x or MSP430x44x device with TI's programming adapter MSP-PRGS430.

The  $\overline{\text{RST}}$ /NMI pin on the MSP430 device must be held high by an external resistor. In a noisy environment consider using an additional capacitor from RST/NMI to VSS. Ensure that both positive terminals AVCC and DVCC, as well as both negative terminals AVSS and DVSS, are connected together.

Figure 3–15. Interconnection of MSP-PRGS430 to MSP430x43x or MSP430x44x

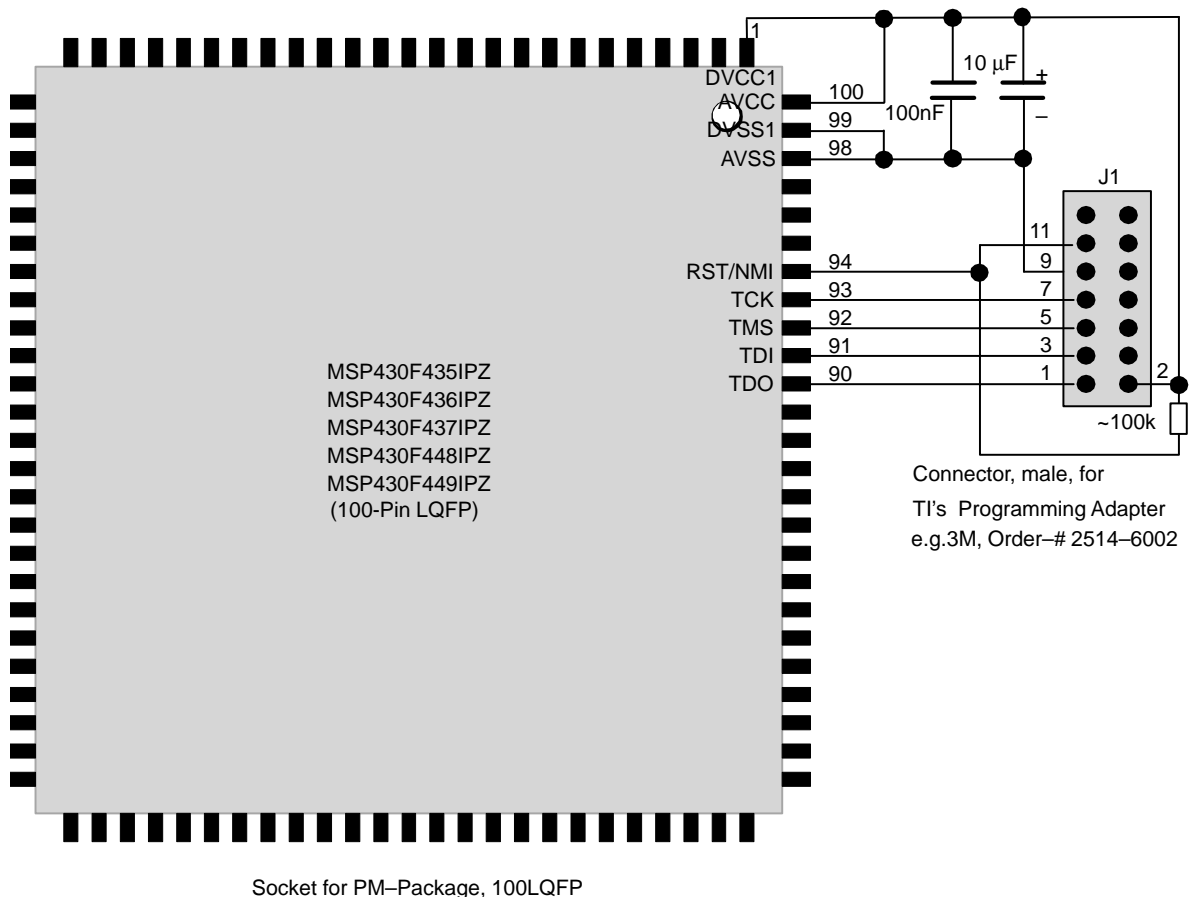

Socket for PM–Package, 100LQFP e.g. Yamaichi, Order–# IC51–1004–809

Note: The supply voltage is applied by TI's programming adapter.

#### Note:

For in-system programming with external supply voltage, do not connect J1 pin 2. In this case, the supply voltage setting in the PRGS430 must be adjusted to the external supply voltage level.

## Appendix A

# **Intel Hex Object Format**

This appendix discusses the Intel hex object format.

| Торі | c Page                      |
|------|-----------------------------|
| A.1  | Intel Hex Object Format A-2 |
| A.2  | TI-TXT File Format          |

## A.1 Intel Hex Object Format

The Intel hex object format supports 16-bit addresses and consists of a 9-character (4-field) prefix which defines the start of record, byte count, load address, record type, and a 2-character sumcheck suffix.

The two record types, which are represented in the 9-character prefix, are described below:

00 = Data record (begins with the colon start character)

#### 01 = End-of-file record

Record type 00, the data record, begins with the colon (:) start character and is followed by the byte count, the address of the first data byte, the record type (00), and the sumcheck. The sumcheck is the 2s complement (in binary) of the preceding bytes in the record including the byte count, address, and data bytes.

Record type 01, the end-of-file record, also begins with the colon (:) start character. The colon is followed by the byte count, the address, the record type (01), and the sumcheck.

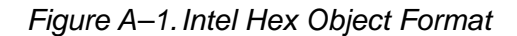

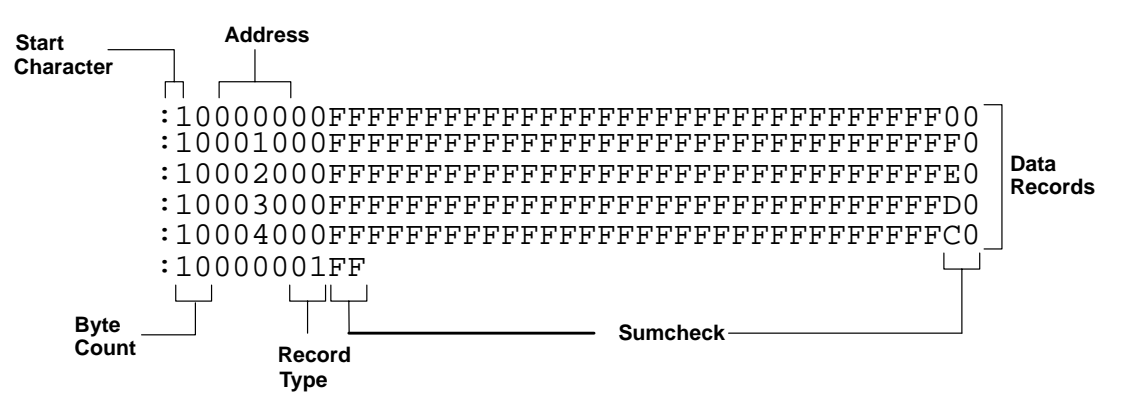

### A.2 TI-TXT File Format

The TI-TXT file format used by the tool is shown as follows:

@ADDR1 DATA01 DATA02 ..... DATA16 ..... DATA32 DATA17 DATA32 . . . . . . . . DATAm ....DATAn @ADDR2 DATA01 DATAn q Whereas: @ADDR is the start address of a section (hexadecimal) DATAn represents a data byte (hexadecimal) q is the termination of the file For example: @F000 31 40 00 03 B2 40 80 5A 20 01 D2 D3 22 00 D2 E3 21 00 3F 40 E8 FD 1F 83 FE 23 F9 3F @FFFE 00 F0 Q **Restrictions:** The number of sections is unlimited. ☐ The start address must be even. Each line must have 16 data bytes, except the last line of a section. Data bytes are separated by a single space. The termination tag q indicates end-of-file is mandatory.

## Appendix B

## **Schematics**

This appendix contains the schematic diatrams for the serial programming adapter.

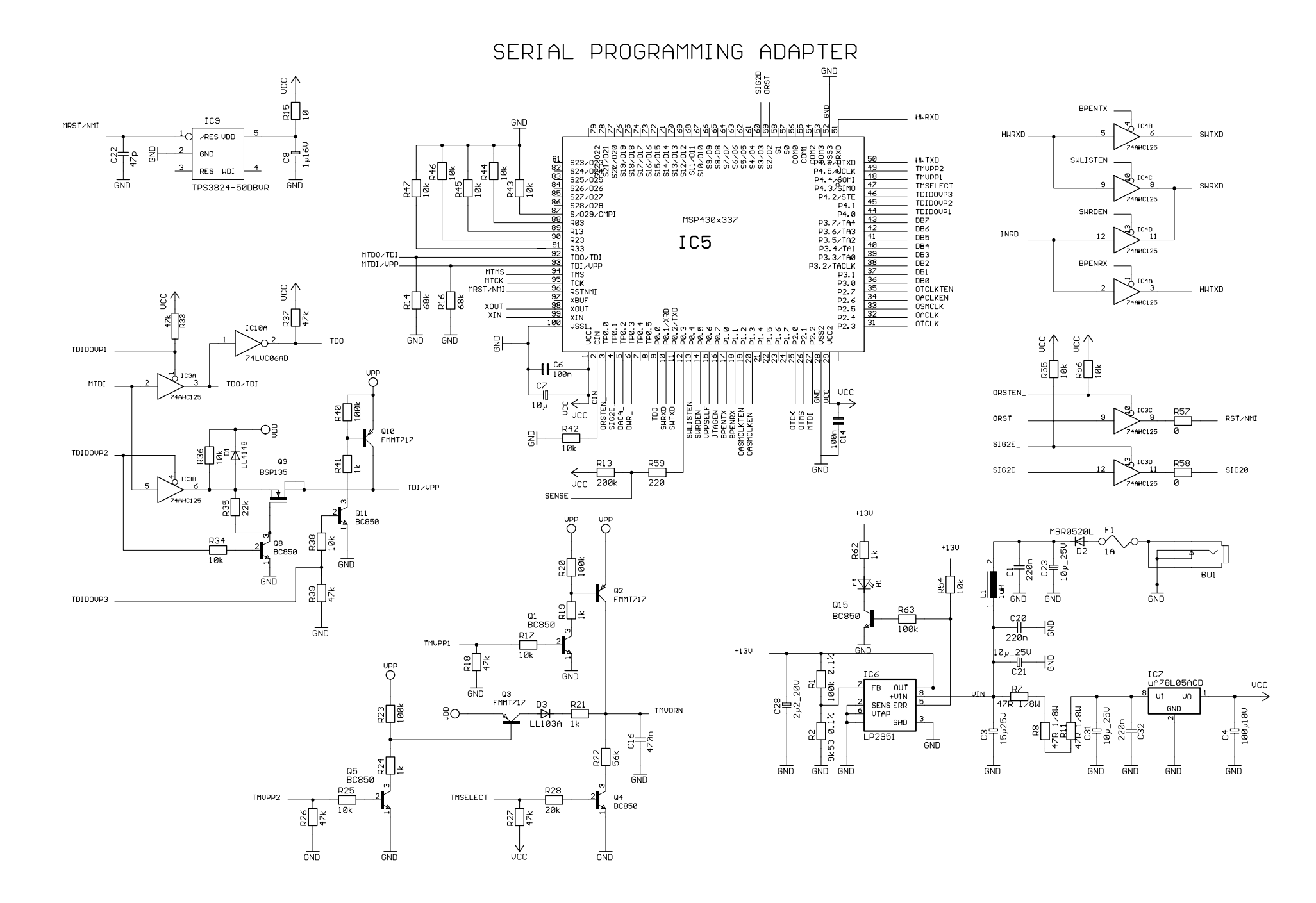

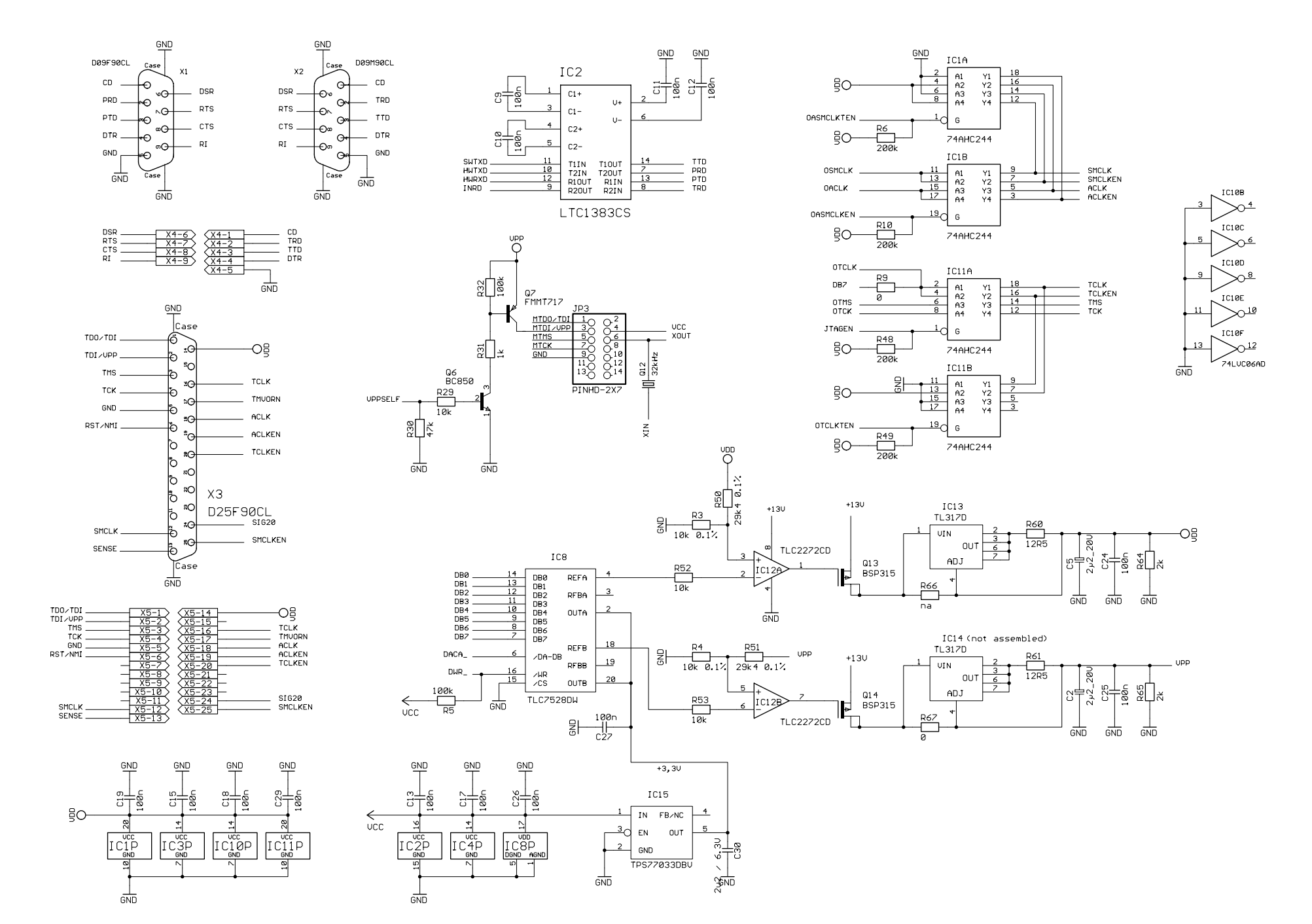